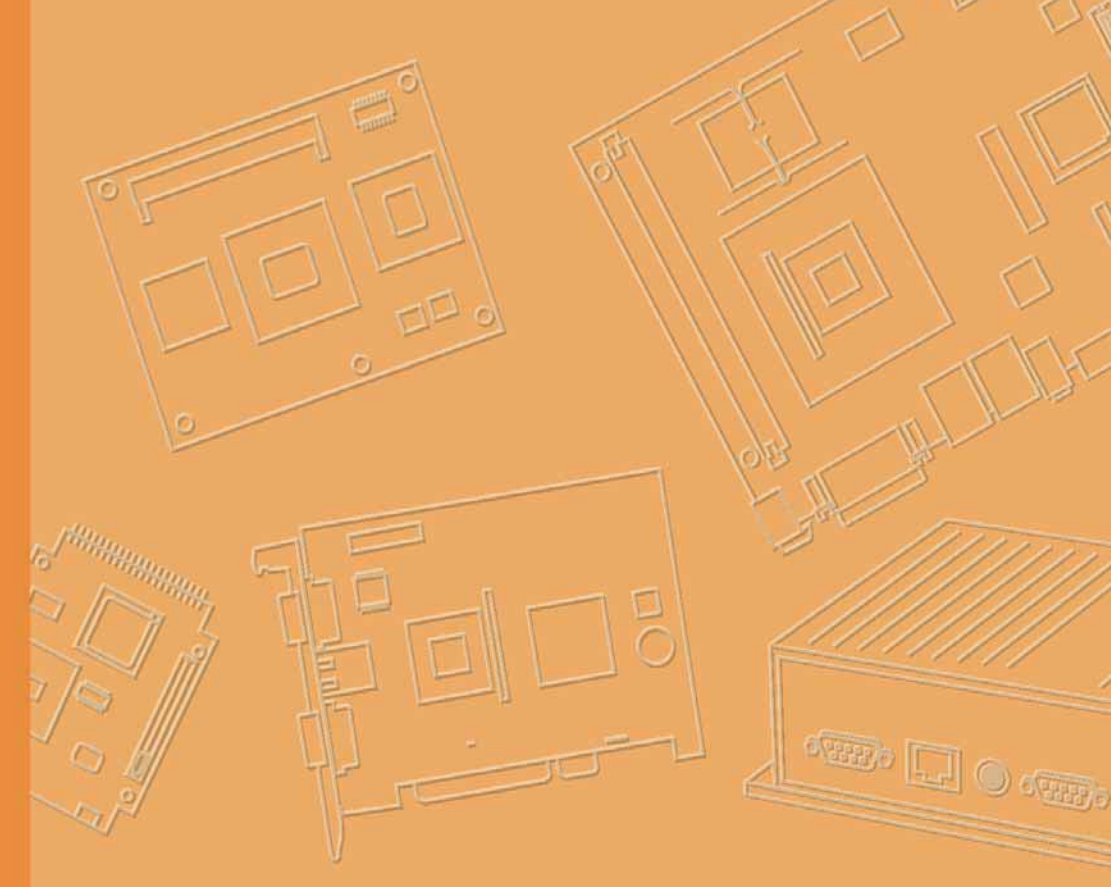

## **User Manual**

|  |  |  |  |  |  |  | ( |
|--|--|--|--|--|--|--|---|
|  |  |  |  |  |  |  |   |
|  |  |  |  |  |  |  |   |
|  |  |  |  |  |  |  |   |
|  |  |  |  |  |  |  |   |
|  |  |  |  |  |  |  |   |
|  |  |  |  |  |  |  |   |
|  |  |  |  |  |  |  |   |
|  |  |  |  |  |  |  |   |
|  |  |  |  |  |  |  |   |
|  |  |  |  |  |  |  |   |
|  |  |  |  |  |  |  |   |
|  |  |  |  |  |  |  |   |
|  |  |  |  |  |  |  |   |
|  |  |  |  |  |  |  |   |
|  |  |  |  |  |  |  |   |
|  |  |  |  |  |  |  |   |
|  |  |  |  |  |  |  |   |
|  |  |  |  |  |  |  |   |
|  |  |  |  |  |  |  |   |
|  |  |  |  |  |  |  |   |
|  |  |  |  |  |  |  |   |
|  |  |  |  |  |  |  |   |
|  |  |  |  |  |  |  |   |
|  |  |  |  |  |  |  |   |
|  |  |  |  |  |  |  |   |
|  |  |  |  |  |  |  |   |

## **TREK-688**

Computer

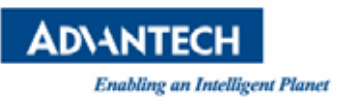

## Copyright

The documentation and the software included with this product are copyrighted 2015 by Advantech Co., Ltd. All rights are reserved. Advantech Co., Ltd. reserves the right to make improvements in the products described in this manual at any time without notice. No part of this manual may be reproduced, copied, translated or transmitted in any form or by any means without the prior written permission of Advantech Co., Ltd. Information provided in this manual is intended to be accurate and reliable. However, Advantech Co., Ltd. assumes no responsibility for its use, nor for any infringements of the rights of third parties, which may result from its use.

### Acknowledgements

Intel® and Pentium are trademarks of Intel Corporation.

Microsoft Windows® and MS-DOS are registered trademarks of Microsoft Corp.

All other product names or trademarks are properties of their respective owners.

## **Product Warranty (2 years)**

Advantech warrants to you, the original purchaser, that each of its products will be free from defects in materials and workmanship for two years from the date of purchase.

This warranty does not apply to any products which have been repaired or altered by persons other than repair personnel authorized by Advantech, or which have been subject to misuse, abuse, accident or improper installation. Advantech assumes no liability under the terms of this warranty as a consequence of such events.

Because of Advantech's high quality-control standards and rigorous testing, most of our customers never need to use our repair service. If an Advantech product is defective, it will be repaired or replaced at no charge during the warranty period. For outof-warranty repairs, you will be billed according to the cost of replacement materials, service time and freight. Please consult your dealer for more details.

If you think you have a defective product, follow these steps:

- 1. Collect all the information about the problem encountered. (For example, CPU speed, Advantech products used, other hardware and software used, etc.) Note anything abnormal and list any onscreen messages you get when the problem occurs.
- 2. Call your dealer and describe the problem. Please have your manual, product, and any helpful information readily available.
- 3. If your product is diagnosed as defective, obtain an RMA (return merchandize authorization) number from your dealer. This allows us to process your return more quickly.
- 4. Carefully pack the defective product, a fully-completed Repair and Replacement Order Card and a photocopy proof of purchase date (such as your sales receipt) in a shippable container. A product returned without proof of the purchase date is not eligible for warranty service.
- 5. Write the RMA number visibly on the outside of the package and ship it prepaid to your dealer.

Part No. 2008T68800 Printed in Taiwan Edition 1 November 2015

## **Declaration of Conformity**

#### CE

This product has passed the CE test for environmental specifications. Test conditions for passing included the equipment being operated within an industrial enclosure. In order to protect the product from being damaged by ESD (Electrostatic Discharge) and EMI leakage, we strongly recommend the use of CE-compliant industrial enclosure products.

#### FCC Class B

Note: This equipment has been tested and found to comply with the limits for a Class B digital device, pursuant to part 15 of the FCC Rules. These limits are designed to provide reasonable protection against harmful interference in a residential installation. This equipment generates, uses and can radiate radio frequency energy and, if not installed and used in accordance with the instructions, may cause harmful interference to radio communications. However, there is no guarantee that interference will not occur in a particular installation. If this equipment does cause harmful interference to radio or television reception, which can be determined by turning the equipment off and on, the user is encouraged to try to correct the interference by one or more of the following measures:

Reorient or relocate the receiving antenna (cable over 20 CM)

Increase the separation between the equipment and receiver.

Connect the equipment into an outlet on a circuit different from that to which the receiver is connected.

Consult the dealer or an experienced radio/TV technician for help.

#### FCC Caution :

Any changes or modifications not expressly approved by the party responsible for compliance could void the user's authority to operate this equipment.

#### FCC RF Radiation Exposure Statement :

1. This Transmitter must not be co-located or operating in conjunction with any other antenna or transmitter.

2. This equipment complies with FCC RF radiation exposure limits set forth for an uncontrolled environment.

This equipment should be installed and operated with a minimum distance of 20 centimeters between the radiator and your body.

According to FCC 15.407(e), the device is intended to operate in the frequency band of 5.15GHz to 5.25GHz under all conditions of normal operation. Normal operation of this device is restricted to indoor used only to reduce any potential for harmful interference to co-channel MSS operations.

## **Technical Support and Assistance**

- 1. Visit the Advantech web site at http://support.advantech.com where you can find the latest information about the product.
- 2. Contact your distributor, sales representative, or Advantech's customer service center for technical support if you need additional assistance. Please have the following information ready before you call:
  - Product name and serial number
  - Description of your peripheral attachments
  - Description of your software (operating system, version, application software,

etc.)

- A complete description of the problem
- The exact wording of any error messages

## Warnings, Cautions and Notes

injury!

Warning! Warnings indicate conditions, which if not observed, can cause personal

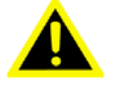

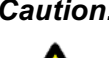

Caution! Cautions are included to help you avoid damaging hardware or losing data. e.g.

There is a danger of a new battery exploding if it is incorrectly installed. Do not attempt to recharge, force open, or heat the battery. Replace the battery only with the same or equivalent type recommended by the manufacturer. Discard used batteries according to the manufacturer's instructions.

Note!

Notes provide optional additional information.

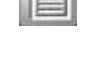

### **Document Feedback**

To assist us in making improvements to this manual, we would welcome comments and constructive criticism. Please send all such - in writing to: support@advantech.com

## **Packing List**

Before setting up the system, check that the items listed below are included and in good condition. If any item does not accord with the table, please contact your dealer immediately.

| Part number   | Description                 | Q`ty |
|---------------|-----------------------------|------|
|               | TREK-688 Computing Box      | 1    |
| 1750007927-01 | 2 in 1 (WWAN+GPS) Antenna   | 1    |
| 1750007928-01 | WWAN Antenna                | 1    |
| 1750007564-01 | WiFi + BT(2.4/5GHz) Antenna | 1    |
| 1700023051-01 | VIO Cable                   | 1    |
| 1700023050-01 | GIO Cable                   | 1    |
| 1700022702-01 | Video Cable                 | 2    |
| 1700019031    | Power cable (2M)            | 1    |
| 1700020123    | USB Cable                   | 1    |
| 9680001742    | HDD/SSD Tray key lock       | 1    |

## **Ordering Information**

| P/N                | Description                                    |
|--------------------|------------------------------------------------|
| TREK-688-7LWB7PA0E | i7-4650U/LTE/HSPA+(EU)/GPS/WLAN/BT/SSD/Win7Pro |
| TREK-688-7LWB7PB0E | i7-4650U/LTE/HSPA+(US)/GPS/WLAN/BT/SSD/Win7Pro |

## **Safety Instructions**

- 1. Read these safety instructions carefully.
- 2. Keep this User Manual for later reference.
- 3. Disconnect this equipment from any AC outlet before cleaning. Use a damp cloth. Do not use liquid or spray detergents for cleaning.
- 4. For plug-in equipment, the power outlet socket must be located near the equipment and must be easily accessible.
- 5. Keep this equipment away from humidity.
- 6. Put this equipment on a reliable surface during installation. Dropping it or letting it fall may cause damage.
- Do not leave this equipment in an environment unconditioned where the storage temperature under -40° C (-40° F) or above 80° C (176° F), it may damage the equipment. Operating temperature: -30° C ~55° C.
- 8. The openings on the enclosure are for air convection. Protect the equipment from overheating. DO NOT COVER THE OPENINGS.
- 9. Make sure the voltage of the power source is correct before connecting the equipment to the power outlet.
- 10. Position the power cord so that people cannot step on it. Do not place anything over the power cord. The voltage and current rating of the cord should be greater than the voltage and current rating marked on the product.
- 11. All cautions and warnings on the equipment should be noted.
- 12. If the equipment is not used for a long time, disconnect it from the power source to avoid damage by transient overvoltage.
- 13. Never pour any liquid into an opening. This may cause fire or electrical shock.
- 14. Never open the equipment. For safety reasons, the equipment should be opened only by qualified service personnel.
- 15. If one of the following situations arises, get the equipment checked by service personnel:
  - ,, The power cord or plug is damaged.
  - " Liquid has penetrated into the equipment.
  - ,, The equipment has been exposed to moisture.
  - " The equipment does not work well, or you cannot get it to work according to the user's manual.
  - ,, The equipment has been dropped and damaged.
  - ,, The equipment has obvious signs of breakage.
- 16. CAUTION: The computer is provided with a battery-powered real-time clock circuit. There is a danger of explosion if battery is incorrectly replaced. Replace

only with same or equivalent type recommended by the manufacture. Discard used batteries according to the manufacturers instructions.

17. THE COMPUTER IS PROVIDED WITH CD DRIVES COMPLY WITH APPRO-PRIATE SAFETY STANDARDS INCLUDING IEC 60825.

> CLASS 1 LASER PRODUCT KLASSE 1 LASER PRODUKT

- 18. This device complies with Part 15 of the FCC rules. Operation is subject to the following two conditions:
  - (1) this device may not cause harmful interference, and
  - (2) this device must accept any interference received, including interference that may cause undesired operation.
- 19. CAUTION: Always completely disconnect the power cord from your chassis whenever you work with the hardware. Do not make connections while the power is on. Sensitive electronic components can be damaged by sudden power surges.
- 20. CAUTION: Always ground yourself to remove any static charge before touching the motherboard, backplane, or add-on cards. Modern electronic devices are very sensitive to static electric charges. As a safety precaution, use a grounding wrist strap at all times. Place all electronic components on a static-dissipative surface or in a static-shielded bag when they are not in the chassis.
- 21. CAUTION: Any unverified component could cause unexpected damage. To ensure the correct installation, please always use the components (ex. screws) provided with the accessory box.
- 22. Caution text concerning lithium batteries:

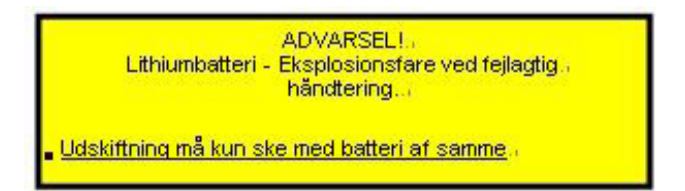

- 23. "Rack Mount Instructions The following or similar rack-mount instructions are included with the installation instructions:
  - A) Elevated Operating Ambient If installed in a closed or multi-unit rack assembly, the operating ambient temperature of the rack environment may be greater than room ambient. Therefore, consideration should be given to installing the equipment in an environment compatible with the maximum ambient temperature (Tma) specified by the manufacturer.
  - B) Reduced Air Flow Installation of the equipment in a rack should be such that the amount of air flow required for safe operation of the equipment is not compromised.
  - C) Mechanical Loading Mounting of the equipment in the rack should be such that a hazardous condition is not achieved due to uneven mechanical loading.
  - D) Circuit Overloading Consideration should be given to the connection of the equipment to the supply circuit and the effect that overloading of the circuits might have on over current protection and supply wiring. Appropriate consid-

eration of equipment nameplate ratings should be used when addressing this concern.

E) Reliable Earthing - Reliable earthing of rack-mounted equipment should be maintained. Particular attention should be given to supply connections other than direct connections to the branch circuit (e.g. use of power strips)."

24. CAUTION :

To avoid any possible accident, please following instructions to operate this unit.

25. CAUTION :

Only the qualified engineer by Advantech Co.,Ltd can perform the installation in a vehicle. Improper installation can injure the operator or damage the vehicle and/or TREK-688 computer system.

Follow the installation as below to avoid overloading the circuit after adding this device.

Follow the instructions below to properly install the TREK-688 computing system in a vehicle.

- Determine the best location for mounting the unit taking into consideration the driver's field of view and ease of accessing the unit. (Only install this unit in the car passenger compartment. Suggested locations are next to driver's seat or located on center console.)
- Connect the vehicle computer to the vehicle's wiring system as below.

Routing Electrical Cables

- Establish a near route for the cable, staying clear of moving parts or hot surfaces whenever possible.
- Fix the cable to existing cable runs inside the vehicle using cable ties, but make sure they are away from any moving or hot surfaces.
- When the cabling must go through a panel, use a suitable cable gland.
- Ensure the cable does not have tight bends. The minimum recommended radius is 2.5".
- Ensure cables do not swing or chafe on the structure.
- DO NOT wind a cable in and out of the mesh on a cage.
- Ensure that all fuses installed as instruction. 32 Volt is suitable for unit.
- All power wiring must use the supplied power cable comply with intended applications of SAE with suitable ratings of electrical, temperature, exposure and flammability.
- Fuses : UL LISTED Fuse for Automobile use.

A 10 amp.

Keep the path between the battery and the vehicle computer as short as possible and away from any part of the ignition high tension system.

A 10 amp. If your car exhibits electrical problems, the fuse may blow and shut the system down to protect it from damage. Once the problem is rectified, replace the blown fuse and the system should again be operational.

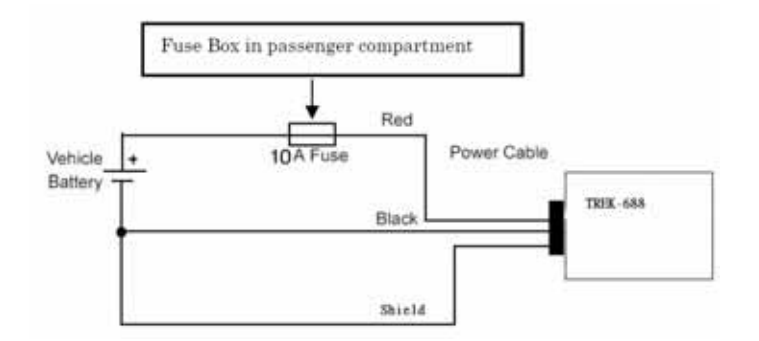

Connecting the Power Cable

- 1. Disconnect the vehicle battery.
- Connect the green wire to the vehicle's negative power source.
   NOTE see the vehicle Owner's Manual for specific wiring information.
- 3. Connect the red wire of Fuse Box in passenger compartment to vehicle's positive power source. Connect the black wire to the vehicle's negative power source. Then Fuse Box secured to connector. Insert the female connector of Fuse Box to the male connector of TREK-688 vehicle system. Connect the Orange wire to the vehicle's ignition switch.
- 4. Ensure the wiring connections created are sufficiently insulated from each other.
- 5. Re-connect the vehicle battery.
- 6. Insert the power cable connector into TREK-688 computing system power port. Align the keyway on the power connector with the notch on the vehicle computer's power port.

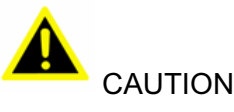

Do not open the cover on the front side as illustration as below before turning off the power.

## **Safety Precaution - Static Electricity**

Follow these simple precautions to protect yourself from harm and the products from damage.

- ,, To avoid electrical shock, always disconnect the power from your PC chassis before you work on it. Don't touch any components on the CPU card or other cards while the PC is on.
- " Disconnect power before making any configuration changes. The sudden rush of power as you connect a jumper or install a card may damage sensitive electronic components.

This product is intended to be supplied by a Listed DC power source, rated 9~32Vdc, 7A minimum and Tma 55 degree C, if need further assistance with purchasing the DC power source, please contact Advantech for further information.

Warning! 1. Input voltage rated: 9 ~ 32 Vdc.

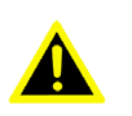

- 2. Transport: carry the unit with both hands and handle with care.
- 3. Maintenance: to properly maintain and clean the surfaces, use only approved products or clean with a dry applicator.
- 4. CFast: Turn off the power before inserting or removing CFast storage cards.

## Contents

| Chapter | 1                 | General Information                                                                                                    | 1                                       |
|---------|-------------------|----------------------------------------------------------------------------------------------------|-----------------------------------------|
|         | 1.1<br>1.2<br>1.3 | Introduction<br>General Specifications<br>Dimensions<br>Figure 1.1 TREK-688 dimensions                                                                                                 | .2<br>.3<br>.5<br>.5                    |
| Chapter | 2                 | System Setup                                                                                                    | 7                                       |
|         | 2.1               | A Quick Tour of the TREK-688 Computing Box<br>Figure 2.1 Front view of TREK-688<br>Figure 2.2 Rear view of TREK-688<br>2.1.1 Installing CFast & SIM card.<br>2.1.2 Installing Storage. | 8<br>8<br>9<br>10                       |
|         | 2.2               | Installation Procedures<br>2.2.1 Connecting the Power Cord                                                                                                    | .9<br>.9<br>.9<br>.9<br>rer<br>10<br>10 |

## 

| 3.1 | Setting Switches                                       | 13 |
|-----|--------------------------------------------------------|----|
|     | 3.1.1 Switches List                                    | 13 |
|     | 31.2 Switch Location                                   | 13 |
|     | 3.1.3 Switch Setting                                   | 13 |
|     | 3.1.3.1 MiniPCIe (WWAN) Power Voltage Setup (SW2)      | 13 |
|     | 3.1.3.2 MiniPCIe(WWAN) Support WWAN Module Setup (SW3) | 13 |
|     | 3.1.3.3 CAN BUS Termination(Only for test use)(SW6)    | 14 |
|     | 3.1.3.4 MiniPCIe(WWAN) Power Voltage Setup (SW8)       | 14 |
|     | 3.1.3.5 MiniPCle(WWAN) Support WWAN Module Setup(SW9)  | 14 |
|     | 3.1.3.6 I/O DB9 PIN9 Select (ON TOP LAYOUT)(CN15)      | 14 |
| 32  | LED Indicator                                          | 14 |
| 3.3 | I/O Connectors Pin Assignment                          | 15 |
|     | 3.3.1 Power Connector                                  | 15 |
|     | 3.3.2 HDMI Connector                                   | 15 |
|     | 3.3.3 Smart Display Connector                          | 16 |
|     | 3.3.4 USB Connector (Rear side)                        | 17 |
|     | 3.3.5 USB Connector (Front side)                       | 18 |
|     | 3.3.6 VGA & RS-232 Connector                           | 19 |
|     | 3.3.7 Video Input Connector                            | 20 |
|     | 3.3.8 Vehicle I/O Connector                            | 21 |
|     | 3.3.9 Generic I/O Connector                            | 22 |
|     | 3.3.10 LAN Connector                                   | 23 |
|     |                                                        |    |

| Chapter | 4   | Software Demo Utility Setup      |    |
|---------|-----|----------------------------------|----|
|         | 4.1 | Introduction                     | 30 |
|         | 4.2 | IVCP Demonstration               | 30 |
|         |     | 4.2.1 Information                | 30 |
|         |     | 4.2.2 Mode Control               | 31 |
|         |     | 4.2.3 Low voltage Protection     | 32 |
|         |     | 4.2.4 Event Delay                | 33 |
|         |     | 4.2.5 Alarm                      | 34 |
|         |     | 4.2.6 Watchdog                   | 35 |
|         |     | 4.2.7 G-Sensor                   | 36 |
|         |     | 4.2.8 Peripheral                 |    |
|         |     | 4.2.9 Storage                    |    |
|         |     | 4.2.10 Digital IO                |    |
|         |     | 4.2.11 P-sensor                  | 40 |
|         | 4.3 | VCIL Demonstration               | 41 |
|         |     | 4.3.1 Port selection             | 41 |
|         |     | 4.3.2 Information                | 42 |
|         |     | 4.3.3 Option                     | 43 |
|         |     | 4.3.4 CAN/J1939/OBD2/J1708/J1587 | 44 |
|         | 4.4 | Smart Display Demonstration      | 45 |
|         |     | 4.4.1 Information                | 46 |
|         |     | 4.4.2 Backlight                  | 47 |
|         |     | 4.4.3 Hot Key                    | 48 |

4.5

1

## Chapter

## **General Information**

This chapter gives background information on the TREK-688 Premium In- Vehicle Computing Box. Sections include:

- .. Introduction
- " General Specifications
- " Dimensions

## 1.1 Introduction

TREK-688 is an industrial-grade, powered by Intel® Haswell 4<sup>th</sup> generation dual core CPU computing box designed to provide high quality video surveillance and fleet management for eBus and BRT( Bus Rapid Transit). It can work in extreme environments with features like the wide working temperature range (-30-55°C) and anti-shock/vibration to pass MIL-STD-810G and 5M3 standard. Its special power protection surges from impacting the system. Guarding against damage from transient car power.

TREK-688 combined with variety of I/O connectors can be connected to devices like TPMS (Tire Pressure Monitoring System), Rear view Camera (for parking monitoring) and CAN Bus devices. It has dual CAN BUS ports and support several kind of vehicle protocols (e.g. J1939,OBD-II) for vehicle diagnostics and driver behavior management. Build-in wireless communication (WWAN, WLAN,BT) enable TREK-688 to send import ant driver/vehicle/location/cargo information back to the control center. Furthermore, TREK-688 also reserved three displays/dual audio interfaces supporting different resolutions can deliver different applications to different displays; eg:one application to a fleet driver and another to passenger to IVI and digital signage application.

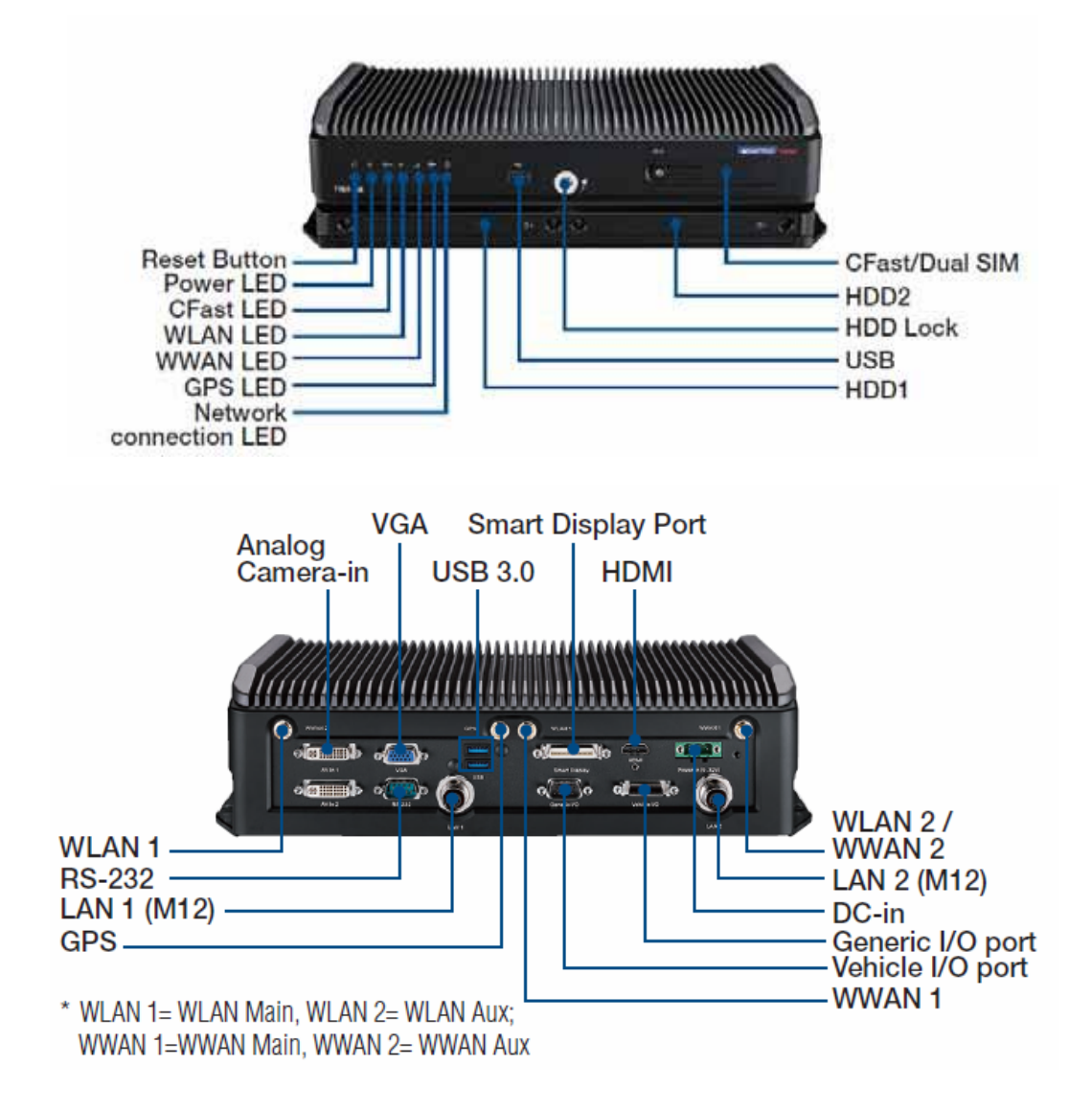

#### TREK-688 I/O Overview

## 1.2 General Specifications

#### Features

- Intel<sup>®</sup> Haswell Core<sup>™</sup> i7 Dual core high performance processor for multitasking.
- Embedded video encoder supports up to 12 analog video inputs for D1, 30fps resolution and 8 audio inputs
- Dual external HDD/SSD tray with key-lock protection.
- Easily paired with TREK in-vehicle smart displays via a single-cable connection.
- Intelligent vehicle power management system for ignition on/off/delay and power protection functions.
- Vehicle diagnostic interface with configurable dual CAN(J1939,OBD-II/ISO 15765) and J1708 protocols.
- Built-in LTE/GNSS/WLAN/BT (with dual SIM cards) modules.
- Advanced Shock & anti-vibration certified by MIL-STD-810G, EN60721-3(5M3)
- Rich management & video SDK , test utility for customer evaluating.

|                                                                                                    | D#2 2222 #                                           | Intel <sup>®</sup> Core™ i7-4650U Dual Core, 2.9GHz (i3-4010U & i5-4300U by                                                                                                    |  |  |  |  |
|----------------------------------------------------------------------------------------------------|------------------------------------------------------|----------------------------------------------------------------------------------------------------|--|--|--|--|
|                                                                                                    | Processor                                            | project support)                                                                                                    |  |  |  |  |
|                                                                                                    |                                                      | 1 x SO-DIMM socket                                                                                                    |  |  |  |  |
| ProcessorIntel® Core™ i7-4<br>project support)CoreMemory1 x SO-DIMM soc<br>Up to 8GB DDR3L<br>configuration: 4G<br>GraphicGraphicIntel HD graphicsVideo HW EncoderStretch S7, suppo<br>per channelO.SUindows 7 pro 3<br>Linux Fedora 18 F<br>Linux Fedora 18 FStorageCFast1 x external acces<br>Default configura<br>2 x external acces<br>protection, suppor<br>Support SATA Ge<br>12V/2A power ou<br>1 x Line-Out (*2)<br>2 x UART (TX/RX,<br>sensor control)<br>1 x USB 2.0 Type<br>1 x Reset Button 1<br>1 x HDMI 1.3b (Re<br>VGAI/OHDMI1 x HDMI 1.3b (Re<br>VGAI/OVehicle I/O Port2 x CAN Bus (Support<br>2 x CAN Bus (Support<br>1 x USB 2.0 Type<br>1 x J1708 (Support<br>1 x Line-Out (*2)<br>2 x UART (TX/RX,<br>sensor control)<br>1 x USB 2.0 Type<br>1 x HDMI 1.3b (Re<br>Configurable)<br>1 x Line-Out (*2)<br>2 x UART (VCA)I/OStandard I/O Port2 x 4-wire RS-232<br>4 x Isolated DI (D<br>4 x Isolated DO (0<br>1 x High Speed FL<br>optional by jump<br>2 x Giga LAN, witt | Up to 8GB DDR3L-1600 Non-ECC memory module; (Default |                                                                                                    |  |  |  |  |
| Carra                                                                                                    |                                                      | configuration: 4GB)                                                                                                    |  |  |  |  |
| Core                                                                                                    | Graphic                                              | Intel HD graphics 4400 1.1GHz                                                                                                    |  |  |  |  |
|                                                                                                    |                                                      | Stretch S7, support H.264, MJPEG format; Resolution up to D1, 30fps                                                                                                    |  |  |  |  |
|                                                                                                    | Video HW Encoder                                     | per channel                                                                                                    |  |  |  |  |
|                                                                                                    |                                                      | Windows 7 pro 32bit as default. WES7, WE8S 32bit by project support                                                                                                    |  |  |  |  |
|                                                                                                    | 0.5                                                  | Intel® Core™ i7-4650U Dual Core, 2.9GHz (i3-4010U & i5-4300U by<br>project support)<br>1 x SO-DIMM socket<br>Up to 8GB DDR3L-1600 Non-ECC memory module; (Default<br>configuration: 4GB)<br>Intel HD graphics 4400 1.1GHz<br>Stretch 57, support H.264, MJPEG format; Resolution up to D1, 30fps<br>per channel<br>Windows 7 pro 32bit as default. WES7, WE8S 32bit by project support<br>Linux Fedora 18 Remix (kernel 3.8.0) (32-bit) by project support<br>1 x external accessible CFast slot with cover, support system boot up<br>Default configuration: 16GB, SLC SQFlash CFast card<br>1 x mSATA slot, support system boot up<br>Default configuration: N/A; BOM optional, by project-based<br>2 x external accessible 2.5" Mobile HDD/SSD tray with key-lock<br>protection, support system boot up (Optional)<br>Support SATA Gen2 (3Gb/s)<br>12V/2A power output for TREK-30x<br>1 x 18-bits LVDS (Resolution : 800x480 (TREK-303), 1024 x768 (TREK-<br>306); default TREK-306<br>1 x Line-Out (*2) (For Speakers on TREK-30x)<br>2 x UART (TX/RX, TX/RX/RTS) (For T/S, Hot keys, brightness, light<br>sensor control)<br>1 x USB 2.0 Type A<br>1 x PWR Button Signal<br>1 x Reset Button Signal<br>1 x Reset Button Signal<br>1 x HDMI 1.3b (Resolution up to 1920 x 1080)<br>1 x JB15 (Resolution up to 2560 x 1600)<br>2 x CAN Bus (Support Raw CAN, J1939, OBD-II/ISO 15765; FW<br>configurable)<br>1 x J1708 (Support Raw CAN, J1939, OBD-II/ISO 15765; FW<br>configurable)<br>1 x JB1708 (Support Raw CAN, J1939, OBD-II/ISO 15765; FW<br>configurable)<br>1 x JD708 (Support Raw CAN, J1939, OBD-II/ISO 15765; FW<br>configurable)<br>1 x JD708 (Support Raw CAN, J1939, OBD-II/ISO 15765; FW<br>configurable)<br>1 x JD708 (Support Raw CAN, J1939, OBD-II/ISO 15765; FW<br>configurable)<br>1 x JD708 (Support Raw CAN, J1939, OBD-II/ISO 15765; FW<br>configurable)<br>1 x JD708 (Support Raw CAN, J1939, OBD-II/ISO 15765; FW<br>configurable)<br>1 x Home-Out (*2)<br>1 x Mic-In<br>rt<br>1 x USB 3.0 Type A (Front side)<br>2 x Giga LAN, with 8-pin M12 connector<br>put 16-ch Video inputs, Video Compression: support H.264, MJPEG |  |  |  |  |
|                                                                                                    | CE+                                                  | 1 x external accessible CFast slot with cover, support system boot up                                                                                                    |  |  |  |  |
|                                                                                                    | CFast                                                | Default configuration: 16GB, SLC SQFlash CFast card                                                                                                    |  |  |  |  |
|                                                                                                    |                                                      | 1 x mSATA slot, support system boot up                                                                                                    |  |  |  |  |
| Storage                                                                                                    | MSATA                                                | Default configuration: N/A; BOM optional, by project-based                                                                                                    |  |  |  |  |
|                                                                                                    |                                                      | 2 x external accessible 2.5" Mobile HDD/SSD tray with key-lock                                                                                                    |  |  |  |  |
|                                                                                                    | HDD/SSD                                              | protection, support system boot up (Optional)                                                                                                    |  |  |  |  |
|                                                                                                    |                                                      | Support SATA Gen2 (3Gb/s)                                                                                                    |  |  |  |  |
|                                                                                                    |                                                      | 12V/2A power output for TREK-30x                                                                                                    |  |  |  |  |
|                                                                                                    |                                                      | 1 x 18-bits LVDS (Resolution : 800x480 (TREK-303), 1024 x768 (TREK-                                                                                                    |  |  |  |  |
|                                                                                                    |                                                      | 306); default TREK-306)                                                                                                    |  |  |  |  |
|                                                                                                    |                                                      | 1 x Line-Out (*2) (For Speakers on TREK-30x)                                                                                                    |  |  |  |  |
|                                                                                                    | Smart Display Port (*1)                              | 2 x UART (TX/RX, TX/RX/RTS) (For T/S, Hot keys, brightness, light                                                                                                    |  |  |  |  |
| Display                                                                                                    |                                                      | sensor control)                                                                                                    |  |  |  |  |
|                                                                                                    |                                                      | 1 x USB 2.0 Type A                                                                                                    |  |  |  |  |
|                                                                                                    | 1 x PWR Button Signal                                |                                                                                                    |  |  |  |  |
|                                                                                                    |                                                      | 1 x Reset Button Signal                                                                                                    |  |  |  |  |
|                                                                                                    | HDMI                                                 | 1 x HDMI 1.3b (Resolution up to 1920 x 1080)                                                                                                    |  |  |  |  |
|                                                                                                    | VGA                                                  | 1 x DB15 (Resolution up to 2560 x 1600)                                                                                                    |  |  |  |  |
|                                                                                                    | Vehicle I/O Port                                     | 2 x CAN Bus (Support Raw CAN, J1939, OBD-II/ISO 15765; FW                                                                                                    |  |  |  |  |
| 1/0                                                                                                    |                                                      | configurable)                                                                                                    |  |  |  |  |
| 1/0                                                                                                    |                                                      | 1 x J1708 (Support J1587)                                                                                                    |  |  |  |  |
|                                                                                                    |                                                      | 1 x 4-wire RS-232/422/485 (Default RS-485, by software setting)                                                                                                    |  |  |  |  |
|                                                                                                    | Generic I/O Port                                     | 2 x 4-wire RS-232                                                                                                    |  |  |  |  |
|                                                                                                    |                                                      | 4 x Isolated DI (Dry Contact)                                                                                                    |  |  |  |  |
|                                                                                                    |                                                      | 4 x Isolated DO (Open collector output, driving by relay)                                                                                                    |  |  |  |  |
|                                                                                                    |                                                      | 1 x Line-Out (*2)                                                                                                    |  |  |  |  |
|                                                                                                    |                                                      | 1 x Mic-In                                                                                                    |  |  |  |  |
|                                                                                                    | Standard I/O Port                                    | 1 x USB 2.0 Type A (Front side)                                                                                                    |  |  |  |  |
|                                                                                                    |                                                      | 2 x USB 3.0 Type A (Rear side, with cable clip)                                                                                                    |  |  |  |  |
|                                                                                                    |                                                      | 1 x High Speed Full RS-232, DB-9 (Pin 9 = Ring, 12V/5V @ 0.5A is BOM                                                                                                    |  |  |  |  |
|                                                                                                    |                                                      | optional by jumper setting)                                                                                                    |  |  |  |  |
|                                                                                                    |                                                      | 2 x Giga LAN, with 8-pin M12 connector                                                                                                    |  |  |  |  |
|                                                                                                    | Video / Audio input                                  | 16-ch Video inputs, Video Compression: support H.264, MJPEG                                                                                                    |  |  |  |  |

#### Specifications

|             | (AV1 & AV2, via dual         | format; Resolution up to D1, 30fps per channel, total 480fps.        |  |  |  |  |
|-------------|------------------------------|----------------------------------------------------------------------|--|--|--|--|
|             | DVI-I connector)             | 8-ch mono Audio inputs, Audio Compression: G.711                     |  |  |  |  |
|             | LED                          | 6 x LEDs (Power (Red), CFast (Yellow), WLAN (Green) ,WWAN (Green),   |  |  |  |  |
|             |                              | GPS (Yellow), Network connection (Yellow))                           |  |  |  |  |
|             | Power Button                 | Via TREK-30x (In-Vehicle Smart Display); System is powered on by     |  |  |  |  |
|             |                              | Ignition in default                                                  |  |  |  |  |
|             | Reset Button                 | 1 x Reset button (Front side)                                        |  |  |  |  |
|             | WLAN + Bluetooth             | IEEE 802.11a/b/g/n + Bluetooth 4.0 combo module via Full Mini-PCIe   |  |  |  |  |
|             |                              | Slot                                                                 |  |  |  |  |
|             | WWAN                         | 4G (LTE,HSPA+,GSM/GPRS/EDGE, EV-DO Rev a1, 1xRTT): Sierra            |  |  |  |  |
| RF          |                              | Wireless MC73xx via Full Mini-PCIe Slot                              |  |  |  |  |
|             |                              | (Default: MC7354 for US/ MC7304 for EU)                              |  |  |  |  |
|             | GNSS                         | Build-in u-blox MAX-M8W GPS/Glonass/Beidou module, support AGPS      |  |  |  |  |
|             | Antenna                      | 4 x SMA type antenna hole for GPS, WiFI+ BT, WWAN/LTE MIMO. (*3)     |  |  |  |  |
|             | Voltage input                | Supports 12/24 V car power system. (9V ~ 32V wide DC input, ISO      |  |  |  |  |
|             |                              | 7637-2 & SAE J1113 compliant.)                                       |  |  |  |  |
|             | Intelligent Vehicle          | System power on/off/hibernate management (e.g. Programmable          |  |  |  |  |
|             | Power                        | Ignition On/Off Time delay)                                          |  |  |  |  |
| Power       | Management (iVPM 2.0)        | Support Wake up Events:                                              |  |  |  |  |
| TOWER       |                              | - Alarm (RTC) Wake up.                                               |  |  |  |  |
|             |                              | - Wake up by Call/SMS.                                               |  |  |  |  |
|             |                              | - Wake up by G-sensor.                                               |  |  |  |  |
|             |                              | System power protection (e.g.Car Battery Low Voltage Protection)     |  |  |  |  |
|             |                              | System monitoring and diagnostic                                     |  |  |  |  |
| Mechanical  | Dimensions (W x H x D)       | 346 x 92.5 x 196.2 mm                                                |  |  |  |  |
| Wieenanieai | Weight                       | 5.9 kg (with two HDDs)                                               |  |  |  |  |
|             | IP Rating                    | IP30                                                                 |  |  |  |  |
|             | Vibration/Shock              | MIL-STD-810G, EN60721-3(5M3)                                         |  |  |  |  |
|             | EMC                          | CE,FCC                                                               |  |  |  |  |
|             | Safety                       | UL/cUL, CB                                                           |  |  |  |  |
| Environment | Vehicle Regulation           | E-Mark (E13), SAE J1455 class C, ISO 7637-2, SAE J1113, EN50155, IEC |  |  |  |  |
|             |                              | 60571                                                                |  |  |  |  |
|             | RF Regulation                | CE (R&TTE), FCC ID                                                   |  |  |  |  |
|             | <b>Operating Temperature</b> | -30° C ~ 55° C                                                       |  |  |  |  |
|             | Storage Temperature          | -40° C ~ 80° C                                                       |  |  |  |  |

\*1: To be paired with TREK-303/306 directly. (Single-cable connection)

\*2: Support dual independent audio streams. (i.e. The Line-Out interface in "Smart Display Port" and "Generic I/O Port" are driven by different Audio codecs.)

\*3: The connector type on box side is Female RP-SMA connector. (i.e. Female connector body (outside threads) with a male inner pin contact.)

## 1.3 Dimensions

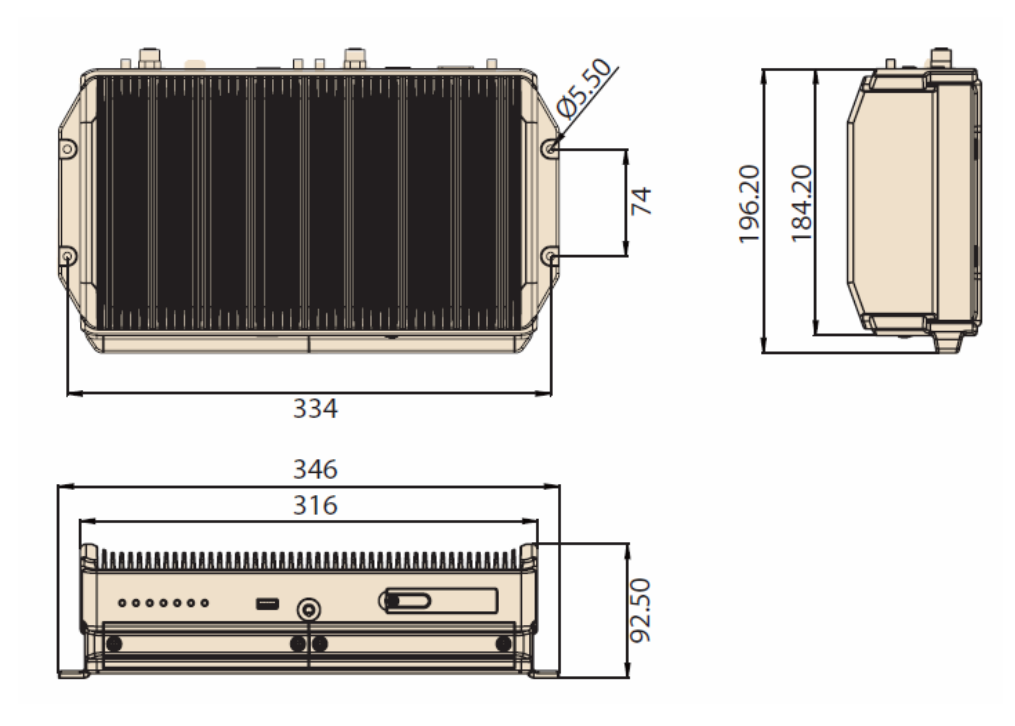

Figure 1.1 TREK-688 dimensions

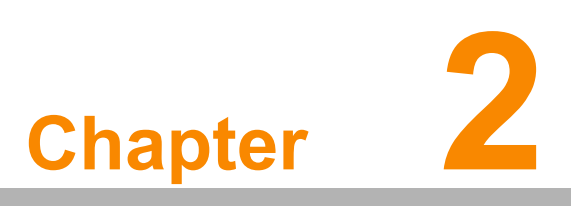

## **System Setup**

This chapter details system setup on TREK-688

Sections include:

- A Quick Tour of the Computer Box
- Installation Procedures
- Running the BIOS Setup Program

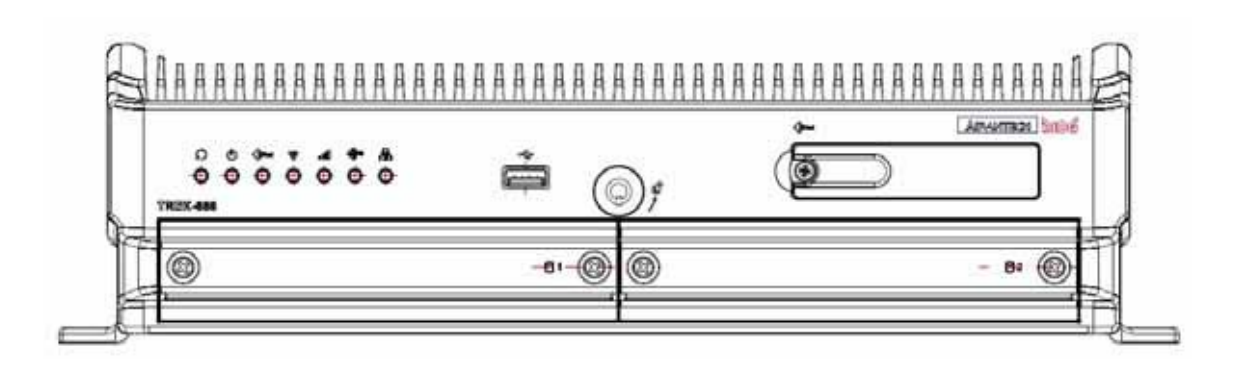

Figure 2.1 Front view of TREK-688

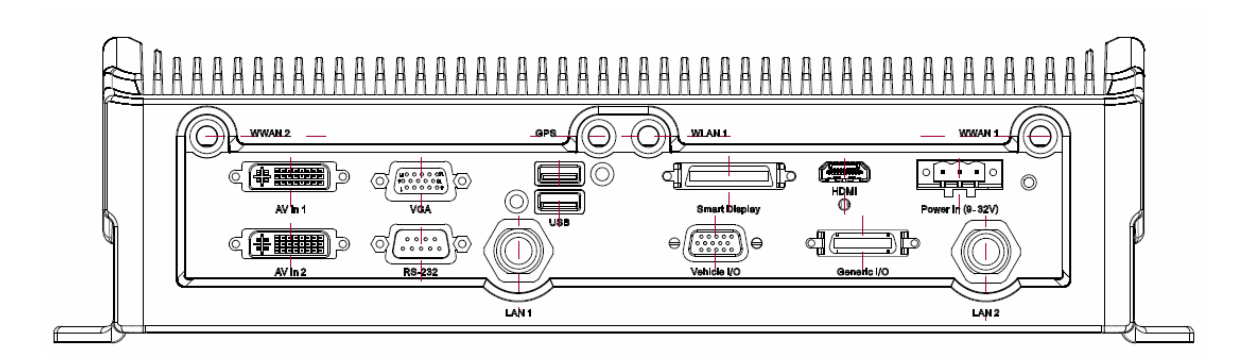

Figure 2.2 Rear view of TREK-688

#### 2.1.1 Installing CFast Card & SIM card

Remove CFast door screw and can install CFast Card & SIM Card directly. Please insert SIM Card from SIM1 slot because default priority is SIM1. If you insert to SIM2 slot, you have to modify setting of SDK.

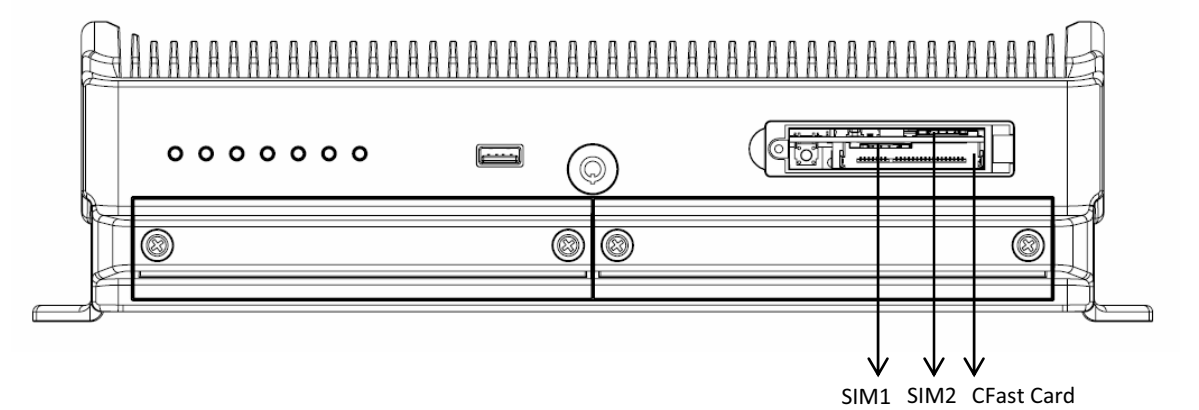

Figure 2.3 Installing CFast card & SIM card

#### 2.1.2 Installing Storage

**1.** Release 2pcs screws of each HDD/SDD Tray and pull out the tray.

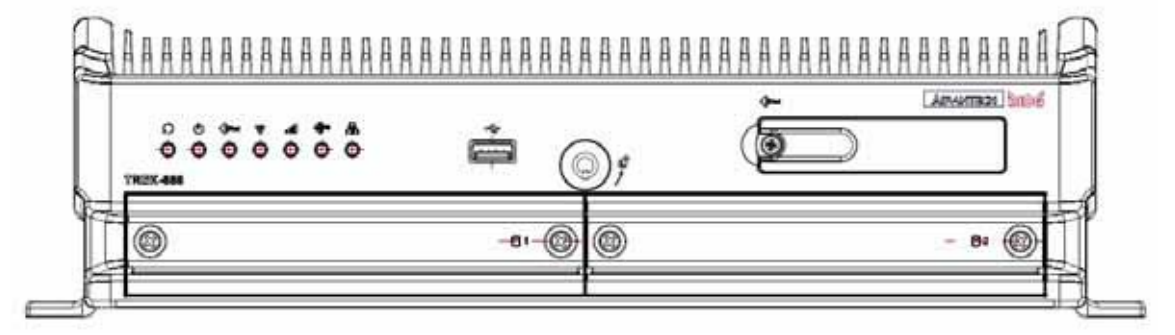

- 2. Remove 8pcs screws of HDD/SSD tray top cover and take out the HDD/SSD frame. Insert HDD/SSD into the frame and fix by 4pcs screws.
- **3.** Fix HDD/SSD tray top cover by 8pcs screws.

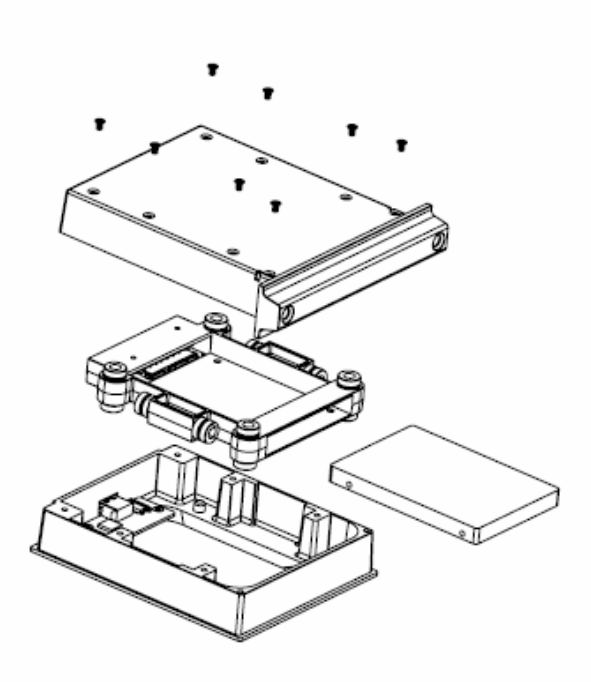

*Warning!* Do not remove the HDD/SSD tray when system running. Power must be switched off in advance. Take care in order to avoid injury or damage to the equipment.

## 2.2 Installation Procedures

#### 2.2.1 Connecting the Power Cord

Connect the three pin waterproof power cord to the DC inlet of the In-Vehicle Computing Box. On the open-wire end, one pin is reserved for positive voltage and is marked, "+"; one pin is reserved for ground and is marked, "-"; and, one pin is reserved for the ignition signal with an "ignition" mark.

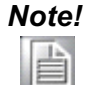

Ignition on/off setting: The TREK-688 supports an ignition on/off function so that you can power on/off the TREK-688 via the ignition signal/voltage and connect the TREK-688 vehicle ignition switch.

| Table 2.1: Pin Definition of Power Cord |            |        |  |  |  |  |
|-----------------------------------------|------------|--------|--|--|--|--|
| Pin                                     | Definition | Color  |  |  |  |  |
| 1                                       | -          | Black  |  |  |  |  |
| 2                                       | +          | Red    |  |  |  |  |
| 3                                       | Ignition   | Orange |  |  |  |  |

#### 2.2.2 Power Connector

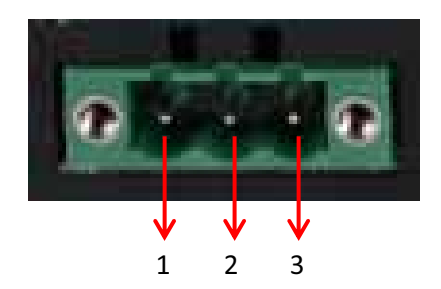

#### Figure 2.6 Power connector outlook

| Table 2.2: Power connector |                    |     |                          |  |  |  |  |
|----------------------------|--------------------|-----|--------------------------|--|--|--|--|
| Pin                        | Signal             | Pin | Signal                   |  |  |  |  |
| 1                          | Ground             | 2   | Power input<br>(9~32VDC) |  |  |  |  |
| 3                          | Acc ignition input |     |                          |  |  |  |  |

## 2.3 Running the BIOS Setup Program

In most cases, the computer will have been properly set up and configured by the dealer or SI prior to delivery. However, it may still be necessary to adjust some of the computer's BIOS (Basic Input-Output System) setup programs to change the system configuration data, like the current date and time, or the specific type of hard drive currently installed.

The setup program is stored in read-only memory (ROM). It can be accessed either when turning on or resetting the computer, by pressing the "Del" key on the keyboard immediately after powering up the computer.

The settings that are specified with the setup program are recorded in a special area of the memory called CMOS RAM. This memory is backed up by a battery so that it will not be erased when turning off or resetting the system. Whenever the power is turned on, the system reads the settings stored in CMOS RAM and compares them to the equipment check conducted during the power on self-test (POST). If an error occurs, an error message is displayed on screen, and the user is prompted to run the setup program.

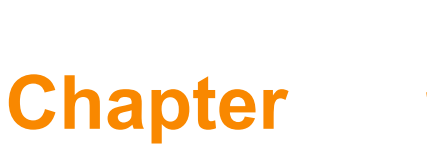

# 3

## Switches Setting and Connectors

This chapter explains how to set up the In-Vehicle Computing Box hardware, including instructions on setting and how to set switches and read indicators.

Sections include:

- Setting Switches
- Indicators introduction
- I/O connectors pin assignment

## 3.1 Setting Switches

It is possible to configure the In-Vehicle Computing Box to match the needs of the application by resetting the switches.

#### 3.1.1 Switches List

| Switches | Description                               |
|----------|-------------------------------------------|
| SW2      | MiniPCIe (WWAN) Power Voltage Setup       |
| SW3      | MiniPCle (WWAN) Support WWAN Module Setup |
| SW6      | CAN BUS Termerater (Only for test use)    |
| SW8      | MiniPCIe (WWAN) Power Voltage Setup       |
| SW9      | MiniPCle (WWAN) Support WWAN Module Setup |
| CN15     | I/O DB9 PIN 9 select (ON TOP LATOUT)      |

#### 3.1.2 Switches Location

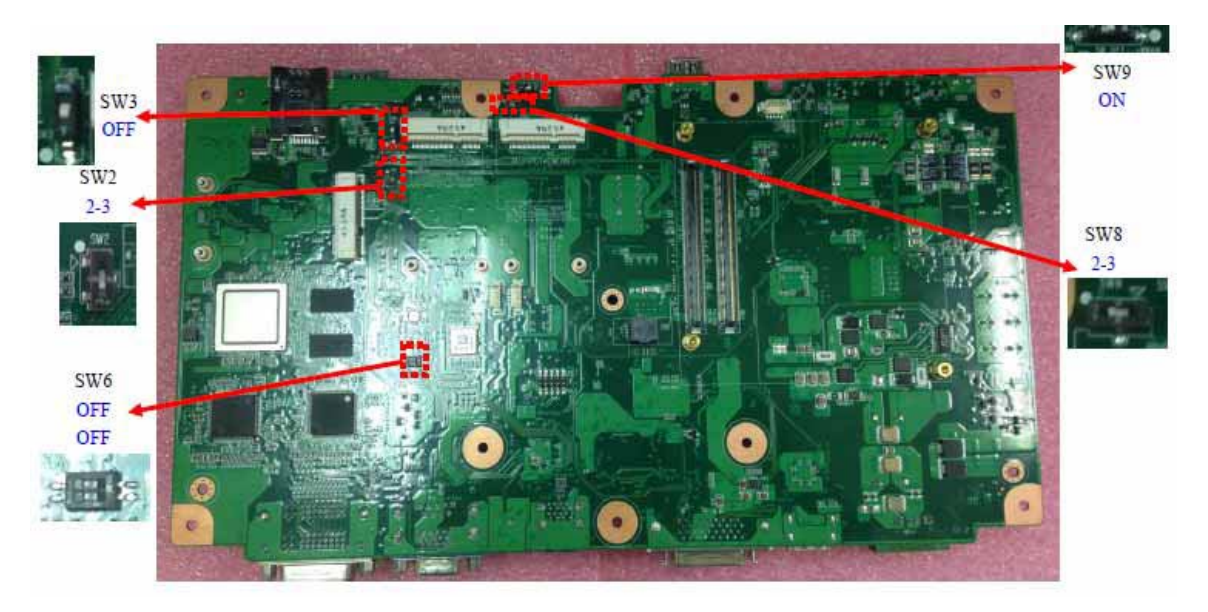

#### 3.1.3 Switches setting

| 3.1.3.1 | MiniPCle | (WWAN) | Power | Voltage | Setup | (SW2) |
|---------|----------|--------|-------|---------|-------|-------|
|---------|----------|--------|-------|---------|-------|-------|

|           | SW2       |                            |
|-----------|-----------|----------------------------|
| *3.7V     | 1-2       | Support MC809X             |
| 3.3V      | 2-3       | Standard MiniPCIe / HE-910 |
| Defeult C | ahun an ( | Current MC000V             |

Default Setup on Support MC809X

#### 3.1.3.2 MiniPCIe (WWAN) Support WWAN Module Setup (SW3)

| ON  | For standard MiniPCIe (for WLAN)             |
|-----|----------------------------------------------|
| OFF | Support LTE/3.5G Module (for WWAN) (Default) |

#### 3.1.3.3 CAN BUS Termination (Only for test use) (SW6)

| ON/ON   | Disable (Default)         |
|---------|---------------------------|
| OFF/OFF | Enable CAN BUS Terminator |

#### 3.1.3.4 MiniPCle (WWAN) Power Voltage Setup (SW8)

|          | SW8   |                               |
|----------|-------|-------------------------------|
| 3.7V     | 1-2   | Support MC809X                |
| *3.3V    | 2-3   | Standard MiniPCI <del>e</del> |
| D - £ lt | C - L | Chandend MiniDCL              |

Default Setup on Standard MiniPCIe

#### 3.1.3.5 MiniPCIe (WWAN) Support WWAN Module Setup (SW9)

| ON  | For standard MiniPCle (for WLAN) (Default) |
|-----|--------------------------------------------|
| OFF | Support LTE/3.5G Module (for WWAN)         |

#### 3.1.3.6 I/O DB9 PIN9 select (ON TOP LAYOUT) (CN15)

| 1-2 | Ring (Default)  |
|-----|-----------------|
| 2-3 | Power_+12V/0.5A |

## 3.2 LED Indicator

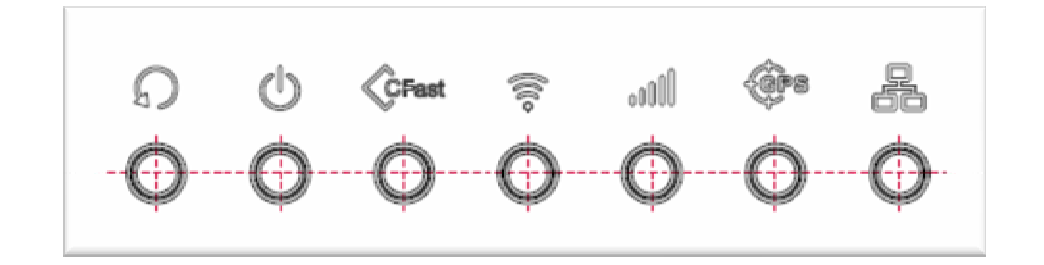

| S          | System Reset<br>Button          | Force the system to reboot.                                                                                                    |
|------------|---------------------------------|----------------------------------------------------------------------------------------------------|
| $\bigcirc$ | Power Activity<br>indicator LED | When the system is in NORMAL mode, this LED will be light up.(Red color)                                                                                                |
| CFest      | CFast Activity<br>Indicator LED | The storage activity indicator is a green LED, and flashes to show the activity of CFast.(Orange color)                                                                 |
| 01)        | WLAN Activity<br>Indicator LED  | The WLAN activity indicator is an orange LED, and flashes to show the activity of the WLAN module.(Green color) This LED is controlled directly by the WLAN module.     |
| 0000       | WWAN Activity<br>Indicator LED  | The WWAN activity indicator is a green LED, and flashes to show<br>the activity of the WWAN module.(Green color)<br>This LED is controlled directly by the WWAN module. |
| (îrs       | GPS Activity<br>Indicator LED   | The GPS activity indicator is an orange LED, and is used to show GPS activity. This LED is controlled directly by the GPS chips.(Orange color)                          |
|            | LAN Activity<br>Indicator LED   | The LAN activity indicator is a green LED, and flashes to show the activity of the LAN data transportation. (Green color)                                               |

| System power | indicator LED            |
|--------------|--------------------------|
|              | Red LED keep light       |
|              | Normal mode              |
|              | System is in NORMAL mode |
|              | Red LED flashing         |
|              | Boot loader mode         |
|              | F/W can be update        |
|              |                          |

## 3.3 I/O Connectors Pin Assignment

## 3.3.1 Power connector

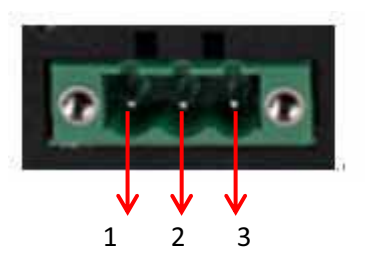

| Table 3.1: Power connector |                    |     |                          |  |
|----------------------------|--------------------|-----|--------------------------|--|
| Pin                        | Signal             | Pin | Signal                   |  |
| 1                          | Ground             | 2   | Power input<br>(9~32VDC) |  |
| 3                          | Acc ignition input |     |                          |  |

## 3.3.1.1 Power in Jack Cable

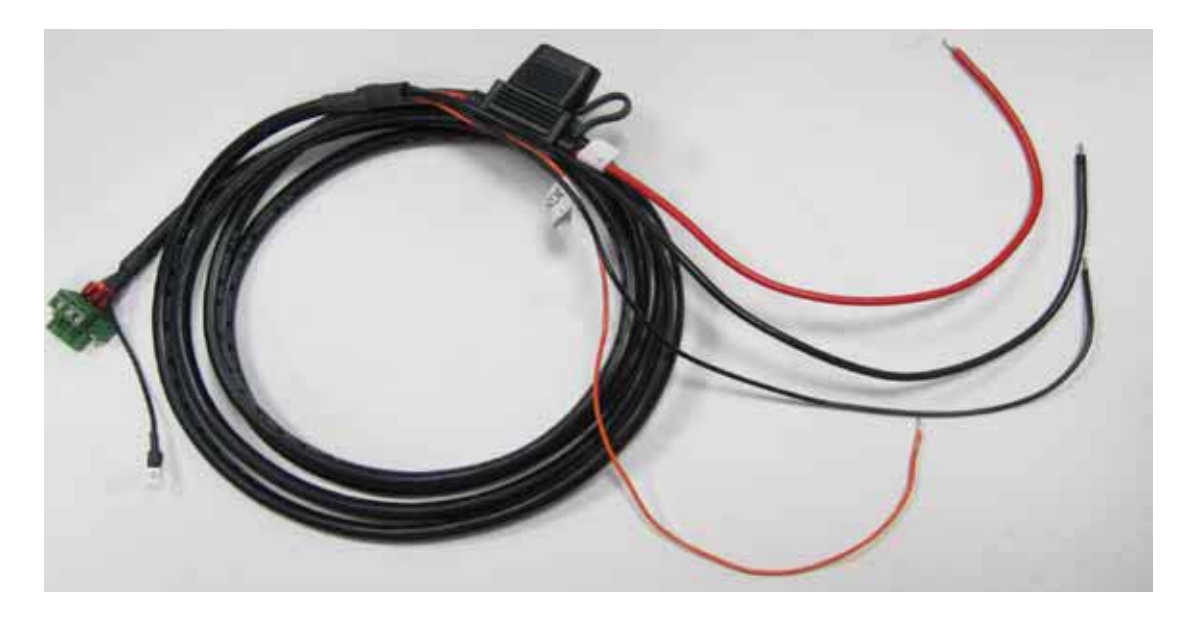

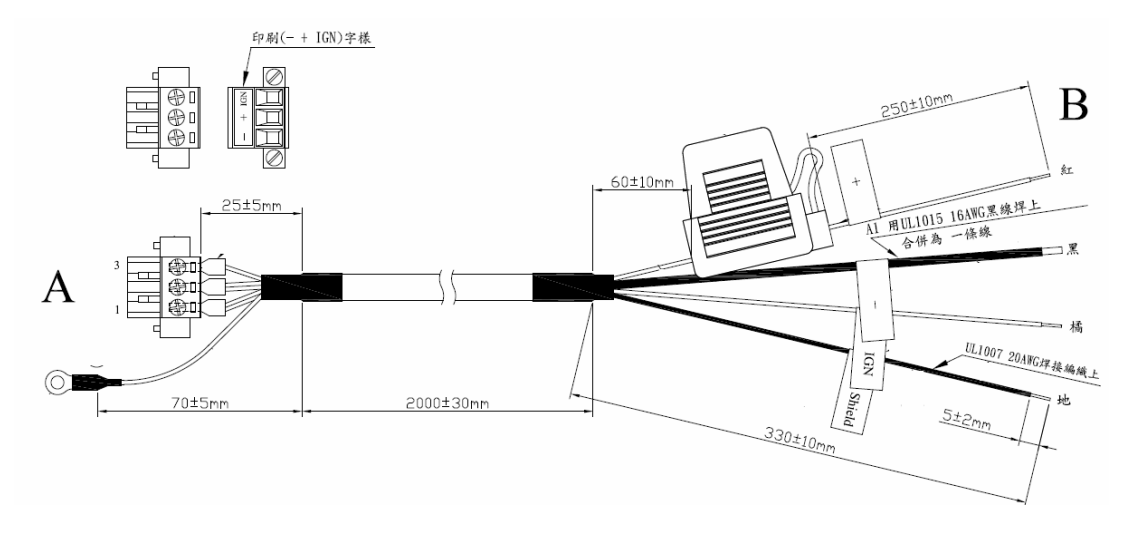

Connector Type: M12 JACK GT238134-0205Z-JG-01 MALE 5P\*1

| Table 1: Power M12 JACK Cable Pin Depiction |                          |              |  |
|---------------------------------------------|--------------------------|--------------|--|
| PIN                                         | Signal Depiction         | Cable /Label |  |
| 1                                           | Power Ground             | ■/-          |  |
| 2                                           | Power Input (9 ~ 32 VDC) | <b>■/</b> +  |  |
| 3                                           | Acc Ignition Input       | IGN          |  |
|                                             | Shield Ground            | ■/Shield     |  |

Fuse Spec: 58V/10A\*1

## 3.3.2 HDMI Connector

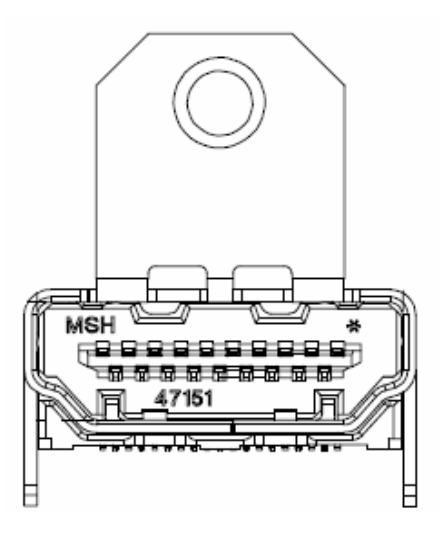

Connector type: HDMI Conn. 19P 0.5mm 90D(F) SMD 471511002

| Table HDMI Connector Pin Assignment |                  |     |                  |  |  |
|-------------------------------------|------------------|-----|------------------|--|--|
| Pin                                 | Signal Depiction | Pin | Signal Depiction |  |  |
| 1                                   | HDMI_DATA2P      | 11  | GND              |  |  |

| 2  | GND         | 12 | HDMI_CLKN      |
|----|-------------|----|----------------|
| 3  | HDMI_DATA2N | 13 | NC             |
| 4  | HDMI_DATA1P | 14 | NC             |
| 5  | GND         | 15 | HDMI_CTRLCLK   |
| 6  | HDMI_DATA1N | 16 | HDMI_CTRLDATA  |
| 7  | HDMI_DATA0P | 17 | GND            |
| 8  | GND         | 18 | HDMI_Power(5V) |
| 9  | HDMI_DATA0N | 19 | HDMI_HPD       |
| 10 | HDMI_CLKP   |    |                |

## 3.3.3 Smart Display Connector

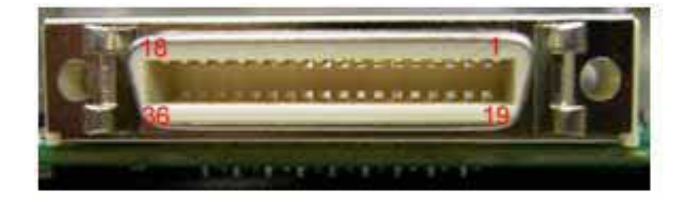

| Pin | Signal                                      | Pin | Signal                                      |
|-----|---------------------------------------------|-----|---------------------------------------------|
| 1   | Backlight Enable output #                   | 2   | Panel Power Enable output #                 |
| 3   | LVDS Ground                                 | 4   | Reset Button Input #                        |
| 5   | LVDS Clock +                                | 6   | LVDS Clock -                                |
| 7   | LVDS Ground                                 | 8   | LVDS Ground                                 |
| 9   | LVDS Data2 +                                | 10  | LVDS Data2 -                                |
| 11  | RS232 TXD1 #                                | 12  | RS232 RXD1 #                                |
| 13  | LVDS Data1 +                                | 14  | LVDS Data1 -                                |
| 15  | LVDS Ground                                 | 16  | LVDS Ground                                 |
| 17  | LVDS Data0 +                                | 18  | LVDS Data0 -                                |
| 19  | USB D-                                      | 20  | USB D+                                      |
| 21  | USB Ground                                  | 22  | USB Ground                                  |
| 23  | +12 V <sub>DC</sub> output (+/- 5%, max 1A) | 24  | +12 V <sub>DC</sub> output (+/- 5%, max 1A) |
| 25  | +12 V <sub>DC</sub> output (+/- 5%, max 1A) | 26  | +12 V <sub>DC</sub> output (+/- 5%, max 1A) |
| 27  | Power Ground                                | 28  | Power Ground                                |
| 29  | Power Ground                                | 30  | Power Ground                                |
| 31  | RS232 TXD2 #                                | 32  | RS232 RXD2 #                                |
| 33  | RS232 RTS2                                  | 34  | Power Button Input #                        |
| 35  | Audio Ground                                | 36  | Mono. Line-out                              |

#### 3.3.3.1 Smart Display Cable (P/N: 1700020007)

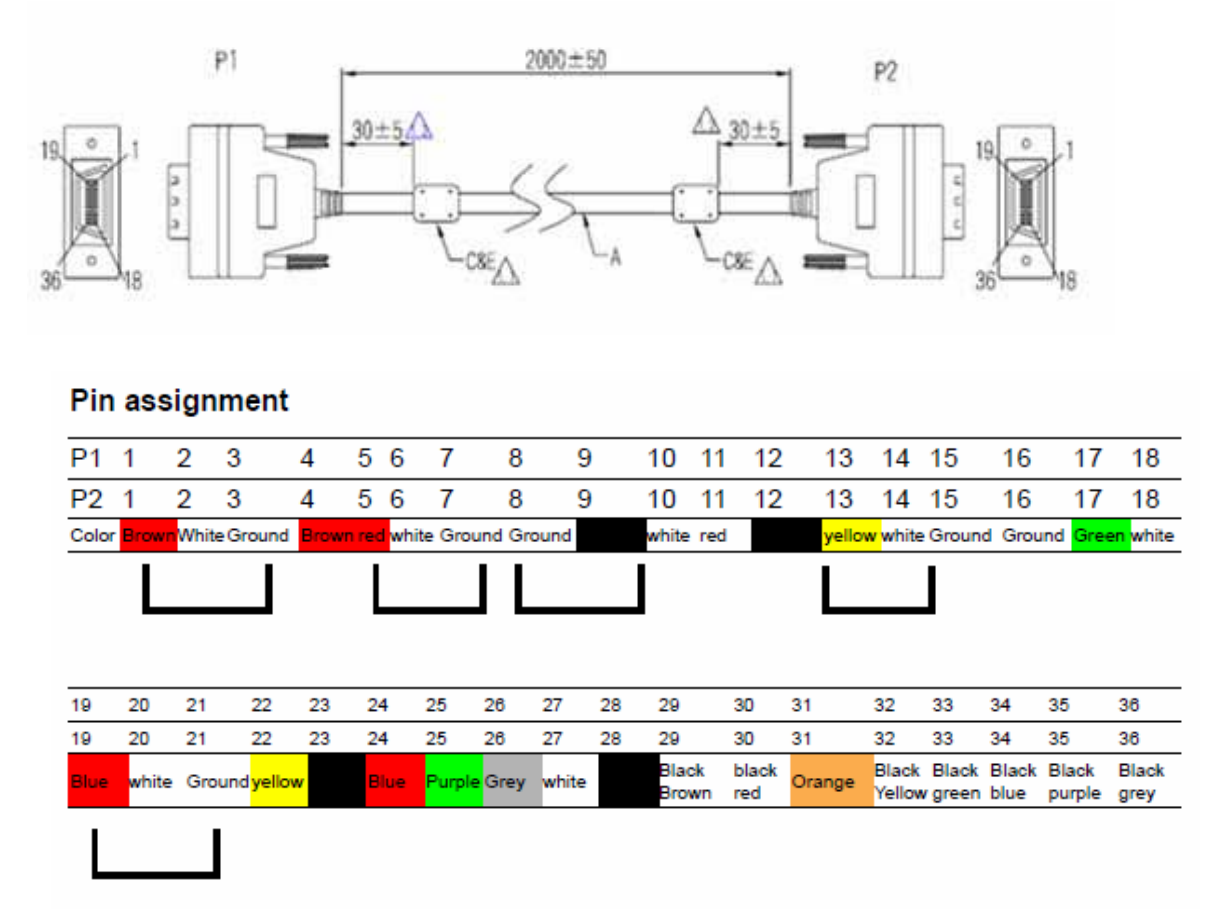

## 3.3.4 USB Connector (Rear side)

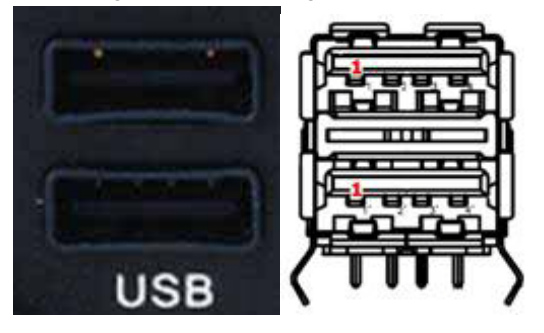

Connector type: Stack USB A-Type Receptacle DIP UB1112C-8FDE-4F

| Table 3. : USB Connector |                  |  |  |
|--------------------------|------------------|--|--|
| Pin                      | Signal Depiction |  |  |
| 1                        | Vcc              |  |  |
| 2                        | USB_Data-        |  |  |
| 3                        | USB_Data+        |  |  |
| 4                        | GND              |  |  |

## 3.3.5 USB Connector (Front side)

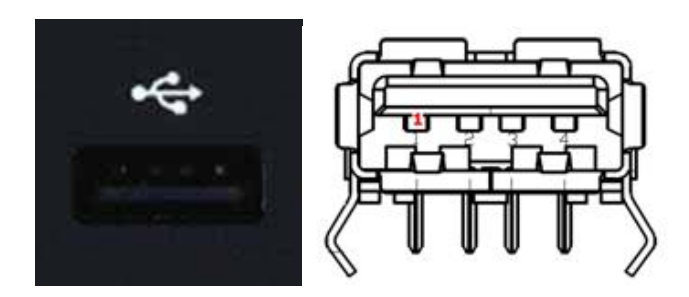

Connector type: Single USB A-Type Receptacle DIP UB1112C-4K1-4F

| Table 3. :USB Connector |                  |  |  |
|-------------------------|------------------|--|--|
| Pin                     | Signal Depiction |  |  |
| 1                       | Vcc              |  |  |
| 2                       | USB_Data-        |  |  |
| 3                       | USB_Data+        |  |  |
| 4                       | GND              |  |  |

## 3.3.6 VGA & RS-232 Connector

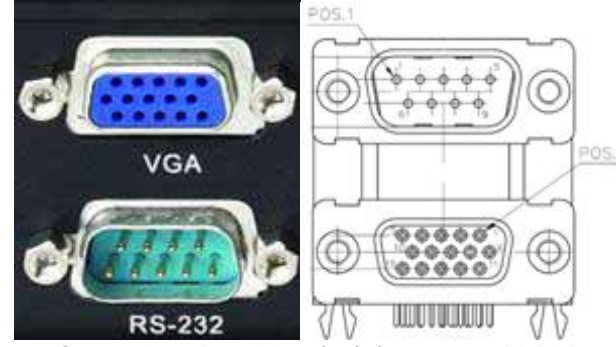

Connector type: D-SUB Conn. 9P+15P 90D (M/F) DIP DM10191-H551-4F

| Table | e 3. : VGA Connector    |     |                           |
|-------|-------------------------|-----|---------------------------|
| Pin   | Signal Depiction        | Pin | Signal Depiction          |
| 1     | CRT R                   | 9   | CRT POWER                 |
|       |                         |     | +5VDC (±5%, max 1A)       |
| 2     | CRT G                   | 10  | Ground                    |
| 3     | CRT B                   | 11  | NC                        |
| 4     | NC                      | 12  | CRT DDC_DATA              |
| 5     | Ground                  | 13  | CRT HSYN                  |
| 6     | Ground                  | 14  | CRT VSYN                  |
| 7     | Ground                  | 15  | CRT DDC_CLK               |
| 8     | Ground                  |     |                           |
|       |                         |     |                           |
| Table | e 3. : RS-232 Connector |     |                           |
| Pin   | Signal Depiction        | Pin | Signal Depiction          |
| 1     | RS-232 DCD              | 5   | RS-232 Ground             |
| 2     | RS-232 RXD              | 6   | RS-232 DSR                |
| 3     | RS-232 TXD              | 7   | RS-232 RTS                |
| 4     | RS-232 DTR              | 8   | RS-232 CTS                |
|       |                         | 9   | RS-232 RI/ +12 VDC output |

## 3.3.7 Video Input Connector

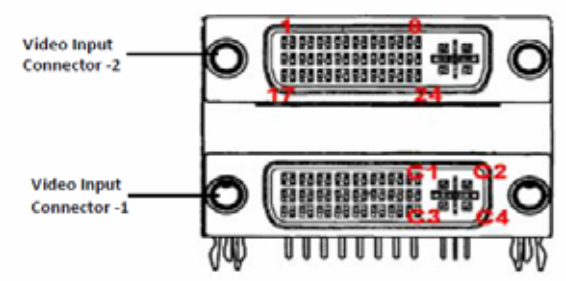

Connector type : DVI-I 29P/DVT-I 29P 1.905mm Female right angle DIP C1DA2G2-020-R

| Table | Table 3. : Video Input Connector 1 |     |                       |  |  |  |
|-------|------------------------------------|-----|-----------------------|--|--|--|
| Pin   | Signal Depiction                   | Pin | Signal Depiction      |  |  |  |
| 1     | Video Input Channel 1              | 15  | Digital Ground        |  |  |  |
| 2     | Video Input Channel 2              | 16  | Digital Ground        |  |  |  |
| 3     | Video Input Channel 3              | 17  | RS-485 N              |  |  |  |
| 4     | Video Input Channel 4              | 18  | RS-485 P              |  |  |  |
| 5     | Audio Input Channel 1              | 19  | Digital Ground        |  |  |  |
| 6     | Audio Input Channel 2              | 20  | Digital Ground        |  |  |  |
| 7     | Audio Input Channel 3              | 21  | Video Input Channel 5 |  |  |  |
| 8     | Audio Input Channel 4              | 22  | Video Input Channel 6 |  |  |  |
| 9     | Digital Ground                     | 23  | Video Input Channel 7 |  |  |  |
| 10    | Digital Ground                     | 24  | Video Input Channel 8 |  |  |  |
| 11    | Digital Ground                     | C1  | + 12 VDC output       |  |  |  |
| 12    | + 12 VDC Output Enable#            | C2  | + 12 VDC output       |  |  |  |
| 13    | Digital Ground                     | C3  | + 12 VDC output       |  |  |  |
| 14    | Digital Ground                     | C4  | + 12 VDC output       |  |  |  |

| Table | Table 3. : Video Input Connector 2 |     |                        |  |  |  |
|-------|------------------------------------|-----|------------------------|--|--|--|
| Pin   | Signal Depiction                   | Pin | Signal Depiction       |  |  |  |
| 1     | Video Input Channel 9              | 15  | Digital Ground         |  |  |  |
| 2     | Video Input Channel 10             | 16  | Digital Ground         |  |  |  |
| 3     | Video Input Channel 11             | 17  | RS-485 N               |  |  |  |
| 4     | Video Input Channel 12             | 18  | RS-485 P               |  |  |  |
| 5     | Audio Input Channel 5              | 19  | Digital Ground         |  |  |  |
| 6     | Audio Input Channel 6              | 20  | Digital Ground         |  |  |  |
| 7     | Audio Input Channel 7              | 21  | Video Input Channel 13 |  |  |  |
| 8     | Audio Input Channel 8              | 22  | Video Input Channel 14 |  |  |  |
| 9     | Digital Ground                     | 23  | Video Input Channel 15 |  |  |  |
| 10    | Digital Ground                     | 24  | Video Input Channel 16 |  |  |  |
| 11    | Digital Ground                     | C1  | + 12 VDC output        |  |  |  |
| 12    | + 12 VDC Output Enable#            | C2  | + 12 VDC output        |  |  |  |
| 13    | Digital Ground                     | C3  | + 12 VDC output        |  |  |  |
| 14    | Digital Ground                     | C4  | + 12 VDC output        |  |  |  |

## 3.3.7.1 Video Input Cable (P/N:1700022702-01)

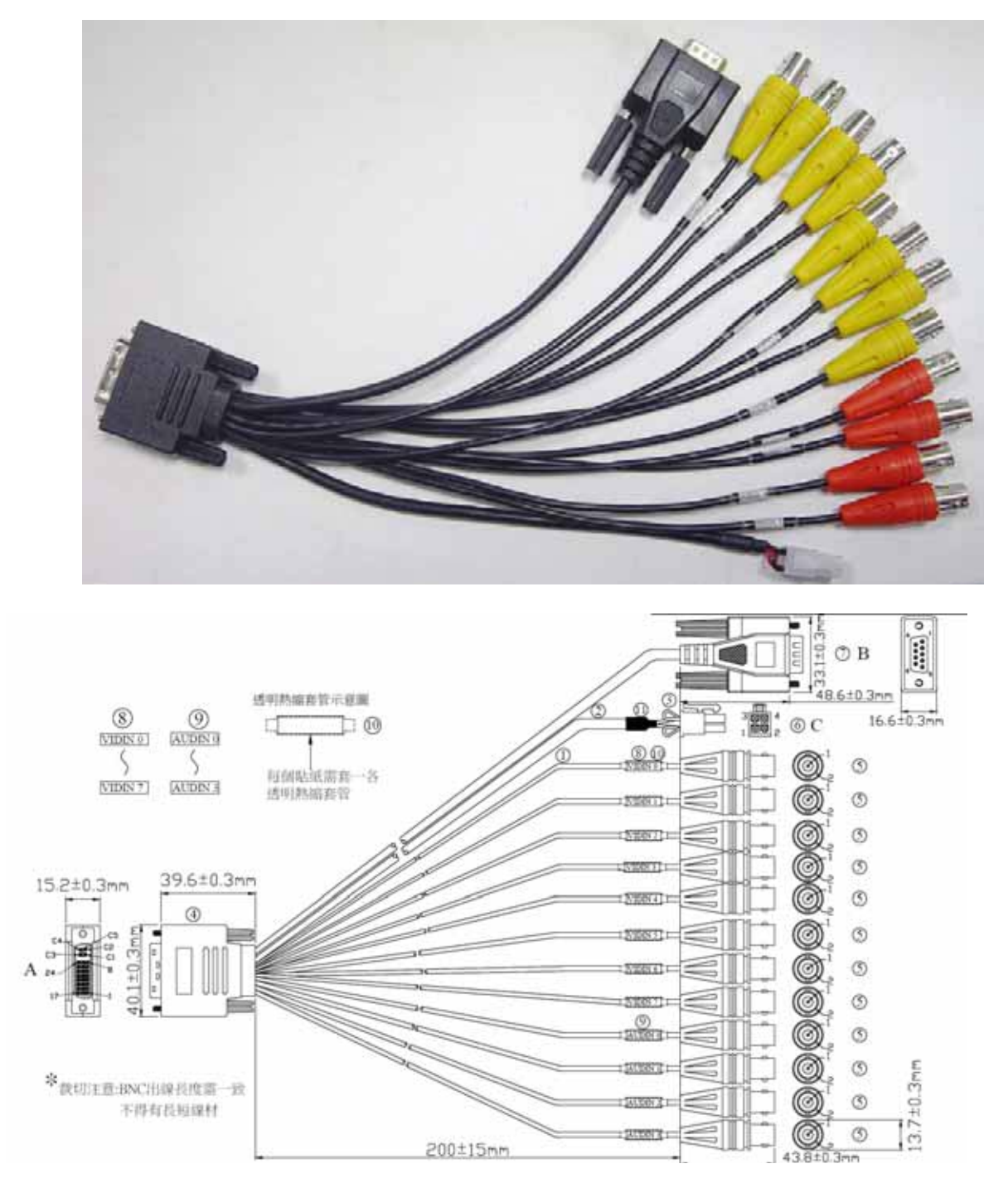

| Table : Video Input Cable Connector Pin Depiction |                            |                                              |           |                            |             |          |             |  |
|---------------------------------------------------|----------------------------|----------------------------------------------|-----------|----------------------------|-------------|----------|-------------|--|
| HOUS<br>2*(                                       | ING C4255HF<br>02P (PH4.2) | 9P D-SUB MALE<br>CONNECTOR( B ) (YELLOW BNC) |           | (RED BNC)                  |             |          |             |  |
| Pov                                               | wer Output                 |                                              | RS-485    | VIDEO INPUT AUDIO INPUT    |             |          | JDIO INPUT  |  |
| PIN                                               | Depiction                  | PIN                                          | Depiction | ction <b>PIN</b> Depiction |             | PIN      | Depiction   |  |
| 1,2                                               | +12V/2A (NC)*              | 1                                            | RS485-N   | 1                          | VIDEO INPUT | 1        | AUDIO INPUT |  |
| 3,4                                               | GND (NC)*                  | 2                                            | RS485-P   | 2                          | GND         | 2        | GND         |  |
|                                                   |                            | <u> </u>                                     |           | ·                          | -           | <u> </u> | -           |  |

P.S : TREK-688 doesn`t support +12V output

## 3.3.8 VI/O Connector

TREK-688 User Manual

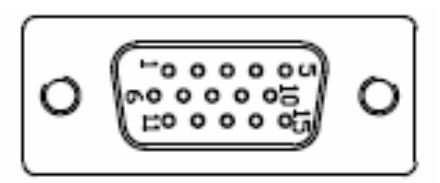

VI/O Port is TREK's next generation communication interface connector which contains Dual CAN Bus and Single J1708 interface.

All new TREK x86 computing box (e.g. TREK-688, TREK-674) can share the same one VI/O cable.

|     | Table VIO Connector Pin Assignment |     |                  |  |  |  |  |  |
|-----|------------------------------------|-----|------------------|--|--|--|--|--|
| Pin | Signal Depiction                   | Pin | Signal Depiction |  |  |  |  |  |
| 1   | CAN_H                              | 9   | ODB_CAN_H_R      |  |  |  |  |  |
| 2   | CAN_L                              | 10  | J1708_GND        |  |  |  |  |  |
| 3   | ODB_CAN_GND                        | 11  | VIOCOM_R485P     |  |  |  |  |  |
| 4   | J1708_DN                           | 12  | VIOCOM_422RXP    |  |  |  |  |  |
| 5   | J1708_DP                           | 13  | VIOCOM_R485N     |  |  |  |  |  |
| 6   | NC                                 | 14  | VIOCOM_422RXN    |  |  |  |  |  |
| 7   | CAN_GND                            | 15  | VIOCOM_232GND    |  |  |  |  |  |
| 8   | ODB_CAN_L                          |     |                  |  |  |  |  |  |

#### Connector type: 15PIN D-SUB MALE CONNECTOR

## 3.3.8.1 Vehicle I/O Cable (P/N:1750023051-01)

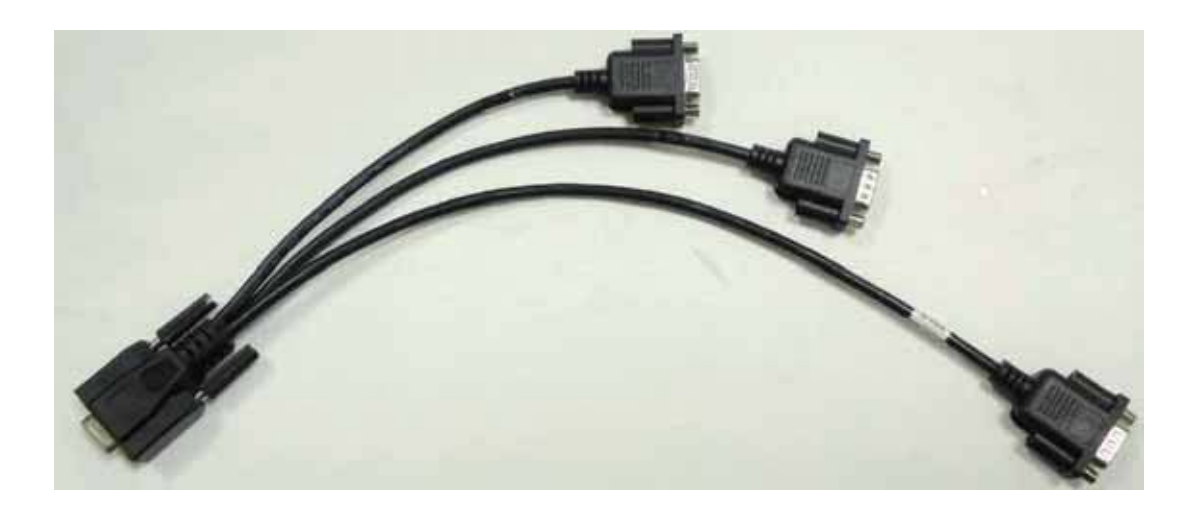

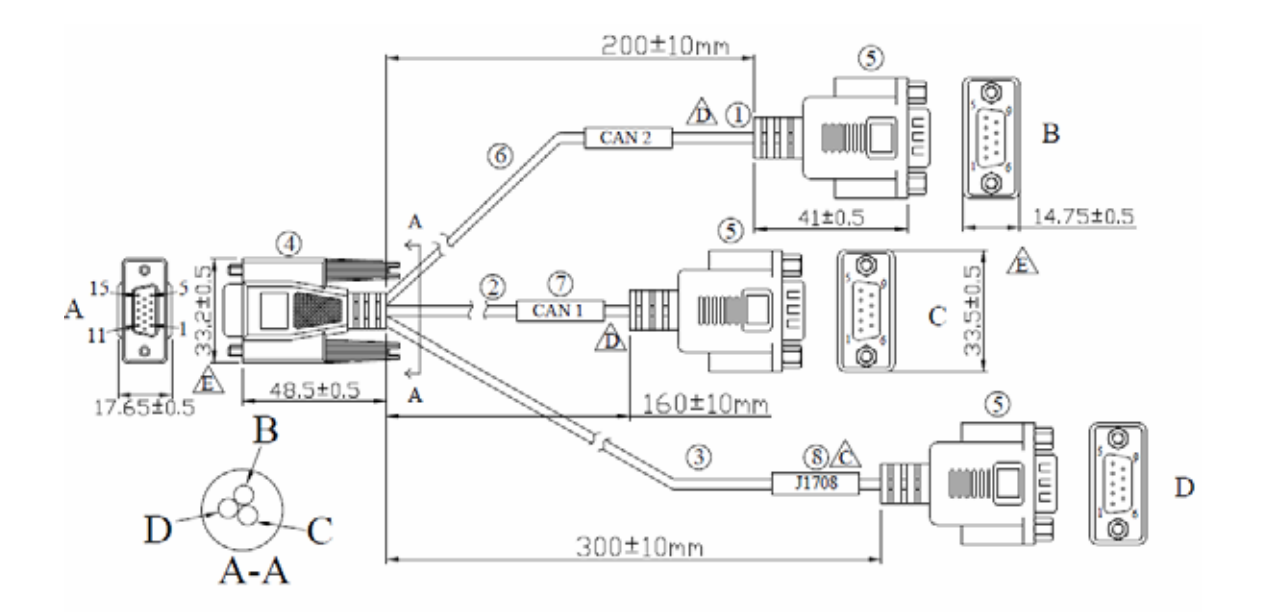

CONNECTOR TYPE: (D-SUB 15P MALE \*1) (D-SUB 9PIN MALE\*4)

| Table : DB15 Cable Connector Pin Depiction |                           |      |                           |                                       |           |     |                     |  |  |
|--------------------------------------------|---------------------------|------|---------------------------|---------------------------------------|-----------|-----|---------------------|--|--|
| (D-SI                                      | <b>B</b><br>JB 9PIN MALE) | (D-S | <b>C</b><br>UB 9PIN MALE) | C D<br>S PPIN MALE) (D-SUB 9PIN MALE) |           |     |                     |  |  |
| 0                                          | CAN 2 BUS                 |      | CAN 1 BUS                 |                                       | J1708     |     |                     |  |  |
| PIN                                        | Depiction                 | PIN  | Depiction                 | PIN                                   | Depiction | PIN | Depiction           |  |  |
| 2                                          | CAN2_L                    | 2    | CAN1_L                    | 1                                     | J1708_N   | 2   | 485P/422TXP/232-RXD |  |  |
| 7                                          | CAN2_H                    | 7    | CAN1_H                    | 4                                     | J1708_P   | 6   | 485N/422TXP/232-CTS |  |  |
| 3                                          | CAN2_GND                  | 3    | CAN1_GND                  | 8                                     | J1708_GND | 3   | 422RXP/232-TX       |  |  |
|                                            |                           |      |                           | 5                                     | COM-GND   | 7   | 422RXN/232-RTS      |  |  |

## 3.3.9 Generic I/O Connector

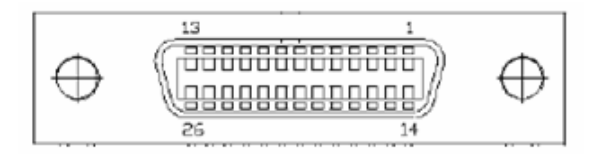

Generic I/O Port is TREK's next generation high density connector which provides several common I/O interface for peripheral control but it is more compact and cost effective than the HDC connector (a.k.a. Extended I/O Port) on TREK-688.

All new TREK x86 computing box (e.g. TREK-688, TREK-674) can share the same one Generic I/O cable. However, there are some pin assignment different on TREK-688 and TREK-674.

Connector type: D-SUB Conn. 26P 1.27mm 90D(F) DIP MCR26FL33

| Table GIO Connector Pin Assignment |                  |     |                  |  |  |
|------------------------------------|------------------|-----|------------------|--|--|
| Pin                                | Signal Depiction | Pin | Signal Depiction |  |  |

| 1  | ISO_DI1#       | 14 | ISO_RELAYOUT1#   |
|----|----------------|----|------------------|
| 2  | ISO_DI2#       | 15 | ISO_RELAYOUT2#   |
| 3  | ISO_DI3#       | 16 | GIO_GND_DIO      |
| 4  | ISO_DI4#       | 17 | GIOCOMA_232_RXD  |
| 5  | GIO_GND_DIO    | 18 | GIOCOMA_232_TXD  |
| 6  | ISO_RELAYOUT3# | 19 | GIOCOMA_232_RTS# |
| 7  | ISO_RELAYOUT4# | 20 | GIOCOMA_232_CTS# |
| 8  | GIO_GND_COM    | 21 | GIO_GND_COM      |
| 9  | NC             | 22 | GIOCOMB_232_RXD  |
| 10 | NC             | 23 | GIOCOMB_232_TXD  |
| 11 | GND_AUD        | 24 | GIOCOMB_232_RTS# |
| 12 | GIO_MIC_IN     | 25 | GIOCOMB_232_CTS# |
| 13 | GIO_LINE_OUT   | 26 | GIO_GND_COM      |

## 3.3.9.1 Generic I/O Cable (P/N:1700023050-01)

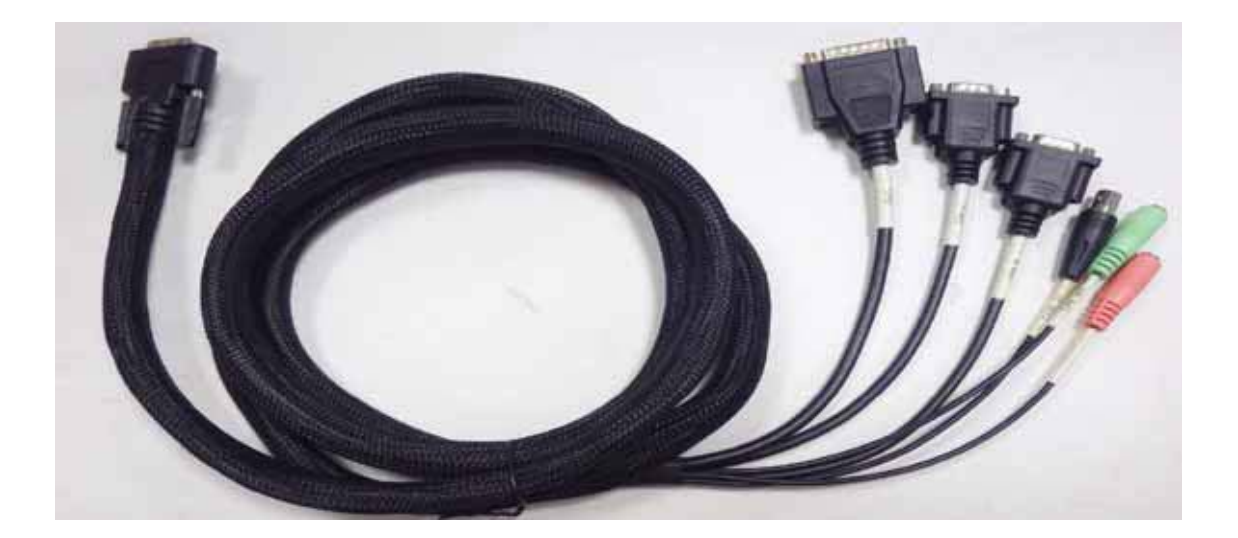

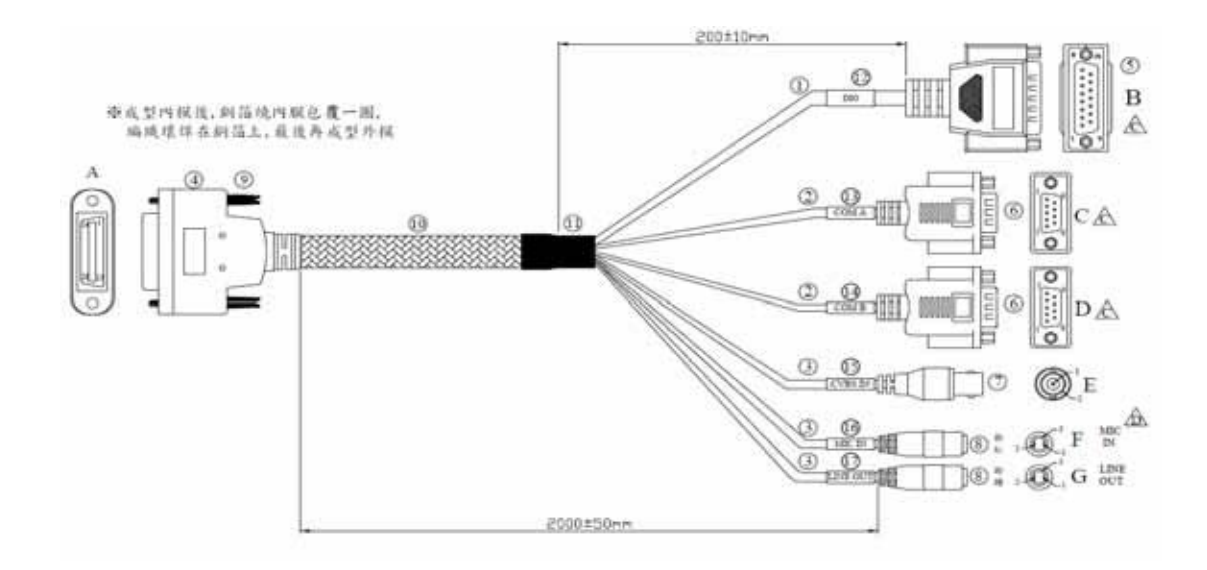

| GIO Table -1: Cable Pin Depiction        |           |     |                                         |     |                                         |     |           |  |
|------------------------------------------|-----------|-----|-----------------------------------------|-----|-----------------------------------------|-----|-----------|--|
| 15PIN D-SUB MALE CONNECTOR<br><b>(B)</b> |           |     | 9PIN D-SUB MALE<br>Connector <b>(C)</b> |     | 9PIN D-SUB MALE<br>Connector <b>(D)</b> |     |           |  |
| ISO_DIO(4DI & 4DO)                       |           |     | RS232(4-Wire)                           |     | RS232(4-Wire)                           |     |           |  |
| PIN                                      | Depiction | PIN | Depiction                               | PIN | Depiction                               | PIN | Depiction |  |
| 1                                        | ISO_DI1   | 9   | ISO_DO1                                 | 2   | 232-RXD                                 | 2   | 232-RXD   |  |
| 2                                        | ISO_DI2   | 10  | ISO_DO2                                 | 3   | 232-TXD                                 | 3   | 232-TXD   |  |
| 3                                        | ISO_DI3   | 13  | ISO_DO3                                 | 7   | 232-RTS                                 | 7   | 232-RTS   |  |
| 4                                        | ISO_DI4   | 14  | ISO_DO4                                 | 8   | 232-CTS                                 | 8   | 232-CTS   |  |
| 5                                        | ISO_GND   | 6   | ISO_GND                                 | 5   | COM_GND                                 | 5   | COM_GND   |  |

| GIO Table -2: Cable Pin Depiction |                      |                            |               |                            |           |  |  |
|-----------------------------------|----------------------|----------------------------|---------------|----------------------------|-----------|--|--|
|                                   | BNC JACK <b>(E)</b>  | 3.5⊕ PHONE JACK <b>(F)</b> |               | 3.5⊕ PHONE JACK <b>(G)</b> |           |  |  |
| CVBS In                           |                      | MIC_IN                     |               | LINE OUT                   |           |  |  |
| PIN                               | Depiction            | PIN                        | PIN Depiction |                            | Depiction |  |  |
| 1                                 | CVBS In <b>(NC)*</b> | 1+2                        | 1+2 MIC_IN    |                            | LINE OUT  |  |  |
| 2                                 | GND (NC)*            | 2                          | MIC_GND       | 2                          | Audio-GND |  |  |

P.S TREK-688 doesn't support CVBS In function.

#### 3.3.10 LAN Connector

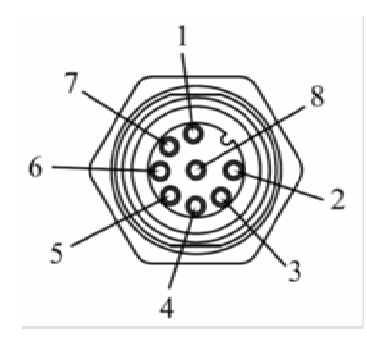

#### Connector type: M12 A-coding Jack GT234102-01080 female 8P

| Table LAN Connector Pin Assignment |                  |     |                  |  |  |
|------------------------------------|------------------|-----|------------------|--|--|
| Pin                                | Signal Depiction | Pin | Signal Depiction |  |  |
| 1                                  | LAN TRPOP        | 5   | LAN TRP2N        |  |  |
| 2                                  | LAN TRPON        | 6   | LAN TRP1N        |  |  |
| 3                                  | LAN TRP1P        | 7   | LAN TRP3P        |  |  |
| 4                                  | LAN TRP2P        | 8   | LAN TRP3N        |  |  |

TREK-688 User Manual

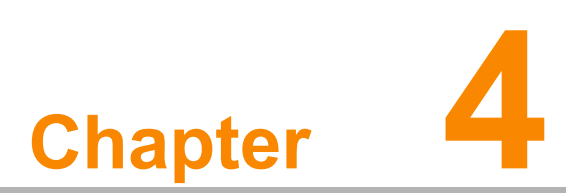

## Software Demo Utility Setup

This appendix explains the software demo utility for TREK-688 Sections include:

- "Introduction
- " How to Set up Demo Utility

## 4.1 Introduction

Advantech has developed demo utilities based on Advantech provided SDK APIs to let user test the functions on TREK-688. This document describes the usage of each demo utilities and also provide a basic concept of the application development on TREK-688.

For technical support, contact Advantech application engineers worldwide. For news updates, please visit our website : <u>www.advantech.com</u> and MRM forum : http://mrmforum.advantech.com/index.aspx

## 4.2 IVCP Demonstration

The IVCP demonstration application demonstrate the usage of MRM IVCP API which is a lightweight interface between OS (Operating system) and IVCP (Intelligent Vehicle Co-Processor) allow user to access the status of machine and change machine behavior such as power management, boot behavior, peripheral control etc.

#### 4.2.1 Information

In this page, the demo application shows the current status and basic information.

|                                                         |                              | IVCP SDK S                                                | Sample                  | -                         | □ ×               |
|---------------------------------------------------------|------------------------------|-----------------------------------------------------------|-------------------------|---------------------------|-------------------|
| Watchdog<br>Information                                 | G-Sensor<br>Mode Control     | Peripheral<br>Low Voltag                                  | Storage<br>e Protection | Digital IO<br>Event Delay | P-Sensor<br>Alarm |
| SDK Version<br>Firmware Ver<br>Platform Nan<br>Voltage: | : 2<br>sion: (<br>ne: 1<br>t | 4.0.2.0<br>000.007<br>TREK-773-A01<br>12.39<br>Juit: volt |                         |                           |                   |
| Ignition Statu<br>Wakueup So                            | is: (<br>burce: ł            | DN<br>Keep a live Mode                                    | 5                       |                           |                   |
|                                                         |                              |                                                           | Save D                  | Default Lo                | oad Default       |

#### 4.2.2 Mode Control

In this page, you can toggle "AT Mode" and "Keep Alive Mode".

Press "Save Default" to set current settings as default value of VPM(Vehicle Power Management) controller.

Press "Load Default" to load the default values.

|                         |                          | IVCP SDK                 | Sample                   | -                         | □ ×               |
|-------------------------|--------------------------|--------------------------|--------------------------|---------------------------|-------------------|
| Watchdog<br>Information | G-Sensor<br>Mode Control | Peripheral<br>Low Voltag | Storage<br>ge Protection | Digital IO<br>Event Delay | P-Sensor<br>Alarm |
| AT Mode                 | ble 🖲 Disable            |                          |                          |                           |                   |
| Keep Alive              | e Mode<br>ble () Disable |                          |                          |                           |                   |
|                         |                          |                          |                          |                           |                   |
|                         |                          |                          |                          |                           |                   |
|                         |                          |                          |                          |                           |                   |
|                         |                          |                          | Save D                   | Default Lo                | ad Default        |

#### 4.2.3 Low Voltage Protection

You can enable/disable and set the pre-boot/post-boot low voltage protection threshold in this page.

Press "Get" to get the current threshold value and Press "Set" to set the value.

Press "Save Default" to set current value as default value of VPM controller.

| IVCP SDK Sample – 🗆 🗙                                                                                                    |
|----------------------------------------------------------------------------------------------------|
| Watchdog         G-Sensor         Peripheral         Storage         Digital IO         P-Sensor           Information         Mode Control         Low Voltage Protection         Event Delay         Alarm |
| Low Voltage Protection Range<br>Min: 10.1135 Max: 12.2632 Default: 11.4266 Unit: volt                                                                                                    |
| Pre-boot Low Voltage Protection         Enable         Image: Disable         Threshold:         11.4266         Get         Set                                                                             |
| Post-boot Low Voltage Protection         Image: Enable         Image: Disable         Threshold:         11.4266                                                                                             |
| Reset Threshold Save Default Load Default                                                                                                    |

#### 4.2.4 Event Delay

4.2.4.1 Power control mechanism

TREK-688 provides VPM (Vehicle Power Management) features to fulfill specific requirements. The basic mechanism is shown in the following figure.

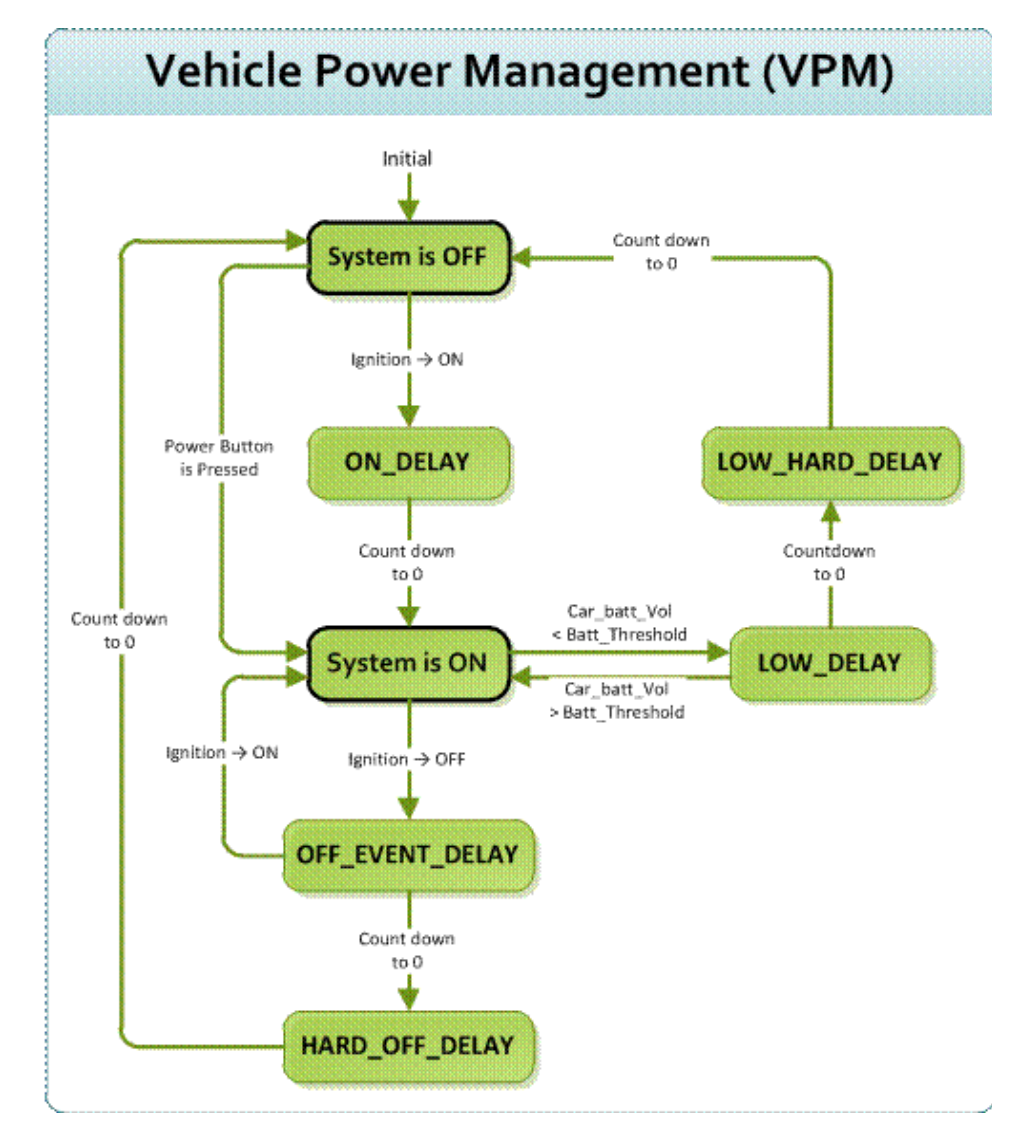

The power of system can be controlled with the following events:

#### Ignition ON

The ignition signal can be used to power on or shutdown the system. When the system is in an OFF state and the ignition is turned ON, the VPM controller will countdown a delay period (ON\_DELAY). Once it counts to zero, the system will be powered on.

#### • Ignition OFF

When the system is powered on and the ignition is turned off, the VPM controller will countdown a delay period(OFF\_EVENT\_DELAY). During this period, if the ignition

is switched back to ON, the VPM controller will stop countdown and reset the OFF\_EVENT\_DELAY. If OFF\_EVENT\_DELAY counts to zero, the VPM controller will trigger an power off event (i.e. power button press). System and applications which receives this event can do pre-defined tasks, like storing data and preparing to turn off the system.

After the event is triggered, VPM controller starts to countdown next delay period (HARD\_OFF\_DELAY). If HARD\_OFF\_DELAY counts to zero, the system power will be cut off abruptly to avoid unexpected

system hang. Aldo, once VPM controller enter the HARD\_OFF\_DELAY stage, the process cannot be reversed.

#### • Low power protection

To avoid draining power, low-power protection is to ensure that there is enough power

to start the machine. When the system is ON, the VPM controller will monitor the power voltage. If the voltage is lower than the programmable threshold (LOW\_THRESHOLD), the VPM controller will start to countdown a delay(LOW\_DELAY). During the stage of LOW\_DELAY countdown, if voltage

goes back above LOW\_THRESHOLD, the VPM controller will stop counting

down and exit.

If LOW\_DELAY counts to zero, the VPM controller will trigger an power off event (i.e. power button press) and starts to countdown next delay period (LOW\_HARD\_DELAY). If LOW\_HARD\_DELAY counts to zero, the system power will be cut off abruptly to avoid draining the power.

#### 4.2.4.2 Demonstration

You can set the delay and hard delay time of the low voltage event and ignition event.

#### Low Voltage Event

Delay:

The delay time before VPM trigger a power off event (i.e. power button press).

 Hard Delay: The delay time counted down after a power off event is triggered. VPM will force power off the machine if the hard delay time is counted down to zero.

**Ignition Event** 

• On Delay:

The delay time before VPM trigger an power on event (power on the machine).

• Off Delay:

The delay time before VPM trigger an power off event (i.e. power button press).

Hard Off Delay:

The delay time counted after an power off event is triggered. VPM will force power off the machine if the hard delay time is counted down to zero.

Press "Save Default" to set current value as default value.

| •                                   |                          | IVCP SDK                 | Sample                   |                          | - 🗆 🗙               |
|-------------------------------------|--------------------------|--------------------------|--------------------------|--------------------------|---------------------|
| Watchdog<br>Information             | G-Sensor<br>Mode Control | Peripheral<br>Low Voltag | Storage<br>ge Protection | Digital IO<br>Event Dela | P-Sensor<br>y Alarm |
| Low Voltag<br>Delay:                | e Event<br>30            | Hard Delay:              | 90                       | Get                      | Set                 |
| Ignition Eve<br>On Dela<br>Off Dela | ent<br>y: 2<br>y: 5      | Hard Off Delay           | 40                       | Get                      | Set                 |
|                                     |                          |                          |                          |                          | Unit: second        |
|                                     |                          |                          |                          |                          |                     |
|                                     |                          |                          | Save I                   | Default                  | Load Default        |

#### 4.2.5 Alarm

In this page, you can set the time and set alarm wakeup time to VPM controller and enable/disable the alarm as a system wakeup source.

Press "Save Default" to set current value as default value.

| 2                       |                          | IVCP SDK Sa                 | mple                  |                       | - 🗆 🗙        |
|-------------------------|--------------------------|-----------------------------|-----------------------|-----------------------|--------------|
| Watchdog<br>Information | G-Sensor<br>Mode Control | Peripheral<br>Low Voltage F | Storage<br>Protection | Digital IO<br>Event D | elay Alarm   |
| Real Time               | 2015 💷 🔻                 | 4:45:59 PM                  | <b>•</b>              |                       | Set          |
| Alarm Wak               | eup                      |                             |                       |                       |              |
| O Enat                  | ble                      | Day of Week                 | Monday                | ~                     | Get          |
| Disa                    | ble                      | Hour                        | 17                    | ~                     | Set          |
| Mode:<br>Hourty         | ~                        | Minute                      | 30                    | ۷                     |              |
|                         |                          |                             |                       |                       |              |
|                         |                          |                             |                       |                       |              |
|                         |                          |                             | Save D                | efault                | Load Default |

#### 4.2.6 Watchdog

In this page, you can enable/disable the watchdog function and set the count time (second) for the watchdog to avoid unexpected system hang..

When watchdog is enabled, the VPM controller will start counting down the time set for watchdog and power off the machine if it is counted to 0. You can press "Trigger" button while watchdog is counting to reset the count down time and keep it counting.

Press "Save Default" to set current value as default value.

|                                    |                              | IVCP SDK                | Sample                   | -                         | ×                 |
|------------------------------------|------------------------------|-------------------------|--------------------------|---------------------------|-------------------|
| Information<br>Watchdog            | Mode Control<br>G-Sensor     | Low Volta<br>Peripheral | ge Protection<br>Storage | Event Delay<br>Digital IO | Alarm<br>P-Sensor |
| Watchdog<br>Enab<br>Disat<br>Time: | Control<br>le<br>ble<br>6553 | 5                       |                          | Get                       | Set               |
| Current T                          | îme: O                       |                         | Unit: second             | Triger                    |                   |
|                                    |                              |                         |                          |                           |                   |
|                                    |                              |                         | Save [                   | Default Loa               | ad Default        |

#### 4.2.7 G-Sensor

In this page, you can enable/disable the G-sensor. Also, you can set G-sensor as a system wakeup source and set the threshold to trigger system wakeup.

|                         |                          | IVCP SDK   | Sample                   | -                         |                   |
|-------------------------|--------------------------|------------|--------------------------|---------------------------|-------------------|
| Information<br>Watchdog | Mode Control<br>G-Sensor | Low Voltag | ge Protection<br>Storage | Event Delay<br>Digital IO | Alarm<br>P-Sensor |
| -G-Sensor               | Control                  |            |                          |                           |                   |
| Reso                    | lution: 16G              | <b>~</b>   |                          | Get                       | Set               |
| G-Sensor                | Wakeup<br>ble            |            |                          |                           |                   |
| Three                   | shold: 125               | Unit: mg   |                          | Get                       | Set               |
| -G-Sensor               | Value                    |            |                          |                           |                   |
| x -                     | - y: -                   | -          | z:                       | Uı                        | uit: mg           |
|                         |                          |            |                          |                           |                   |
|                         |                          |            | Save D                   | Default Lo                | oad Default       |

#### 4.2.8 Peripheral

In this page, you can enable/disable the peripheral functions and set WWAN as system wakeup source.

| •                       |                          | IVCP SDK S                | ample                 |                           | - 🗆 🗙       |
|-------------------------|--------------------------|---------------------------|-----------------------|---------------------------|-------------|
| Information<br>Watchdog | Mode Control<br>G-Sensor | Low Voltage<br>Peripheral | Protection<br>Storage | Event Delay<br>Digital IO | P-Sensor    |
| Power Con               | itrol<br>/AN 🗹 WIFI      | GPS                       |                       |                           |             |
| - WWAN W                | akeup<br>ble             |                           |                       |                           |             |
|                         |                          |                           |                       |                           |             |
|                         |                          |                           |                       |                           |             |
|                         |                          |                           |                       |                           |             |
|                         |                          |                           | Save D                | )efault L                 | oad Default |

#### 4.2.9 Storage

In this page, you can save/load arbitrary data to the private storage (256 byte) on the machine.

|                         | IVCP SDK Sample - 🗖 🗙                                                                                                    |
|-------------------------|----------------------------------------------------------------------------------------------------|
| Information<br>Watchdog | Mode Control         Low Voltage Protection         Event Delay         Alarm           G-Sensor         Peripheral         Storage         Digital IO         P-Sensor |
| Single Byte             | (Hex)                                                                                                    |
| Address                 | : 00                                                                                                    |
| Data:                   | Read Write                                                                                                    |
| Multi Byte (            | Hex)                                                                                                    |
| Address                 | : 00 Length: 16 Read Write                                                                                                    |
| Data:                   |                                                                                                    |
|                         |                                                                                                    |
|                         |                                                                                                    |
|                         |                                                                                                    |
|                         | Save Default Load Default                                                                                                    |

#### 4.2.10 Digital I/O

In this page, you can monitor the digital input status and enable/disable digital output.

DI1 default is normal digital input and can be set as dedicated reverse signal input.

|                         | I                        | IVCP SDK S                | ample                 |                       | -      |                   |
|-------------------------|--------------------------|---------------------------|-----------------------|-----------------------|--------|-------------------|
| Information<br>Watchdog | Mode Control<br>G-Sensor | Low Voltage<br>Peripheral | Protection<br>Storage | Event D<br>Digital IC | )<br>) | Alarm<br>P-Sensor |
| Digital Input           | 2: ON 3:                 | ON 4: C                   | ٥N                    |                       |        |                   |
| Digital Oup             | ut 1 🔽 Output 2          | 2 🔽 Outpu                 | t 3 🔽 Ou              | tput 4                |        |                   |
|                         |                          |                           |                       |                       |        |                   |
|                         |                          |                           |                       |                       |        |                   |
|                         |                          |                           |                       |                       |        |                   |
|                         |                          |                           | Save [                | Default               | Loa    | d Default         |

#### 4.2.11 P-Sensor

In this page, you can monitor the p-sensor status and enable/disable it.

|                         |                        | IVCP SDK   | Sample        |            |                   | x           |
|-------------------------|------------------------|------------|---------------|------------|-------------------|-------------|
| Information<br>Watchdog | Mode Control           | Low Voltag | ge Protection | Event D    | elay Ala<br>P-Ser | arm<br>Isor |
| P-Sensor<br>Ena         | Control<br>ble Disable | renpriorai | Juliage       | Digital IO |                   |             |
| Pressure \              | /alue                  |            |               |            |                   |             |
| 1016                    | Unit: mbar             |            | Altitude:     | 25.87      | Unit: m           |             |
|                         |                        |            |               |            |                   |             |
|                         |                        |            |               |            |                   |             |
|                         |                        |            |               |            |                   |             |
|                         |                        |            |               |            |                   |             |
|                         |                        |            |               |            |                   |             |
|                         |                        |            | Save          | Default    | Load Defa         | ult         |

## 4.3 VCIL Demonstration

The VCIL demonstration application demonstrate the usage of MRM VCIL (Vehicle Communication Interface Layer) API which allow user to access vehicle protocol easily.

#### 4.3.1 Port selection

When first open VCIL demonstration app, you will see a port selection windows as following.

Please select the VCIL port path and press Connect button.

VCIL port path in different platforms have different nodes. The common path at Window is **COM7**.

|       | Connect     | ×     |
|-------|-------------|-------|
| Selec | t CAN Port: |       |
| CO    | M1          | ^     |
| CO    | M2          |       |
| CO    | M3          |       |
| CO    | M4          |       |
| CO    | M5          |       |
| CO    | M6          |       |
| CO    | M9          |       |
| CO    | M8          |       |
| CO    | M7          | ×     |
|       |             |       |
|       | Co          | nnect |

#### 4.3.2 Information

In this page, the demo application shows the current status and basic information.

| •                       | VCIL SDK Sample        |
|-------------------------|------------------------|
| Information Options CAN | J1939 OBD2 J1708 J1587 |
| SDK Version:            | 4.0.2.0                |
| niniware version.       | 1.21                   |
|                         |                        |
|                         |                        |
|                         |                        |
|                         |                        |
|                         |                        |
|                         |                        |
|                         |                        |
|                         |                        |

## 4.3.3 Option

In this page, you can the set the protocol for each port.

| ■ VCIL SDK Sample                                                    | ×     |
|----------------------------------------------------------------------|-------|
| Information Options CAN J1939 OBD2 J1708 J1587                       |       |
| Protocol Control                                                     |       |
| CAN Port 0: CAN J1708 Port 0: J1708 Port 0: J1708 J1587<br>OBD2 OBD2 | Reset |
|                                                                      |       |
|                                                                      |       |
|                                                                      |       |
|                                                                      |       |
|                                                                      |       |
|                                                                      |       |

#### 4.3.4 CAN / J1939 / OBD2 / J1708 / J1587

To use CAN / J1939 / OBD2 / J1708 / J1587 protocol on each port, please click on corresponding tab to switch to the page of specific protocol, then you can send/read message on specific port by setting the detail items.

| •                       |                   | VCIL SDK Sample        |                | ×              |
|-------------------------|-------------------|------------------------|----------------|----------------|
| Information Options CA  | AN J1939 OBD2     | J1708 J1587            |                |                |
| Receive:      Polling M | lode 🔘 Event Mode | •                      | Enable Receive | Clear Message  |
| Timestamp               | Port ID(HEX)      | DLC Data(HEX)          |                |                |
|                         |                   |                        |                |                |
|                         |                   |                        |                |                |
|                         |                   |                        |                |                |
|                         |                   |                        |                |                |
|                         |                   |                        |                |                |
| Port 0 🗸                | Baud F            | Rate: 250 kBit/s V Set |                | Filter Setting |
| ID(Hex) : DLC:          | Data(07):         |                        |                |                |
| 001 8                   | ÷ 11 22           | 33 44 55 66 77 88      |                |                |
| Message Type            |                   |                        |                |                |
| Extended Frame          | Remote Reque      | Send                   |                |                |
|                         |                   |                        |                |                |

| •                     |          |        | V          | CIL SDK S | ample |     |                | ×              |
|-----------------------|----------|--------|------------|-----------|-------|-----|----------------|----------------|
| Information Options C | an J     | 1939 ( | DBD2 J1708 | J1587     |       |     |                |                |
| Receive:  Polling N   | lode (   | Event  | Mode       |           |       |     | Enable Receive | Clear Message  |
| Timestamp             | Port     | PRI    | PGN        | DST       | SRC   | DLC | Data(HEX)      |                |
|                       |          |        |            |           |       |     |                |                |
|                       |          |        |            |           |       |     |                |                |
|                       |          |        |            |           |       |     |                |                |
|                       |          |        |            |           |       |     |                |                |
| Pat 0 M               |          |        |            |           |       |     |                | 5h 0 m         |
| PGN(Hex) DLC          |          | Data/0 | 64):       |           |       |     |                | Filter Setting |
| 00FEF6 8              | <b>*</b> | FF86F  | FFFFFFFFFF |           |       |     |                |                |
| Priority: Desti       | nation:  | Source | e:         |           |       |     |                |                |
| 6 🜩 FF                | -        | FC     | ÷          |           | Send  |     |                |                |
|                       |          |        |            |           |       |     |                |                |

| •                          | VCIL                | SDK Sample  |                                    | ×              |
|----------------------------|---------------------|-------------|------------------------------------|----------------|
| Information Options CAN J1 | 939 OBD2 J1708 J158 | 37          |                                    |                |
| Receive:  Polling Mode     | Event Mode          |             | <ul> <li>Enable Receive</li> </ul> | Clear Message  |
| Timestamp Port             | PRI Type            | DST SRC DLC | Data(HEX)                          |                |
|                            |                     |             |                                    |                |
|                            |                     |             |                                    |                |
|                            |                     |             |                                    |                |
|                            |                     |             |                                    |                |
|                            |                     |             |                                    |                |
| Port 0 V                   |                     |             |                                    | Filter Setting |
| Type : DLC:                | Data(064):          |             |                                    |                |
| Physical V 2               | 0100                |             |                                    |                |
| Priority: Destination:     | Source:             |             |                                    |                |
| 0 - 33 -                   |                     | Send        |                                    |                |
|                            |                     |             |                                    |                |
|                            |                     |             |                                    |                |

| •• VCIL SDK Sample                             |                | ×              |
|------------------------------------------------|----------------|----------------|
| Information Options CAN J1939 OBD2 J1708 J1587 |                |                |
| Receive:      Polling Mode      Event Mode     | Enable Receive | Clear Message  |
| Timestamp MID DLC Data (HEX)                   |                |                |
|                                                |                |                |
|                                                |                |                |
|                                                |                |                |
|                                                |                |                |
|                                                |                |                |
|                                                |                | Filter Setting |
| MID(Hex): DLC: Data(020):                      |                |                |
| 0 😴 8 🐨 1122334455667788                       |                |                |
| Friony.                                        |                |                |
| Send                                           |                |                |
|                                                |                |                |

|                         | VCIL SDK Sample           | ×                                |
|-------------------------|---------------------------|----------------------------------|
| Information Options C/  | AN J1939 OBD2 J1708 J1587 |                                  |
| Receive:      Polling M | Node 🔿 Event Mode         | Enable Receive     Clear Message |
| Timestamp               | MID PID DLC Data (HEX)    |                                  |
|                         |                           |                                  |
|                         |                           |                                  |
|                         |                           |                                  |
|                         |                           |                                  |
|                         |                           |                                  |
|                         | D + /0.20                 | Filter Setting                   |
| 0 🔶 8                   | 1122334455667788          |                                  |
| Priority: PID(H         | Hex):                     |                                  |
| 6 🖨 0                   |                           |                                  |
|                         |                           |                                  |

## **4.4 Smart Display Demonstration**

The smart display demonstration application demonstrate the usage of MRM SDP API which is a lightweight interface between OS (Operating system) and SDP (Smart Display Co-Processor) allow user to control the font-end display, backlight setting, hotkey, peripheral control, etc.

#### 4.4.1 Information

| -                                                                   | Smart Display SDK Sample – 🗖 🗙                         |   |
|---------------------------------------------------------------------|--------------------------------------------------------|---|
| Information Backlight H                                             | lot Key Peripheral                                     | 7 |
| SDK Version:<br>Firmware Version:<br>Platform Name:<br>Illuminance: | 4.0.2.0<br>000.004<br>TREK-773-A01<br>639<br>Unit: lux |   |
| Reset Firmware                                                      | Save Default Load Default                              | ] |

In this page, the demo application shows the current status and basic information.

### 4.4.2 Backlight

In this page, you can set the levels for backlight, the brightness for each level and the current brightness level.

| 🖳 Smart Display SDK Sample – 🗖 🗙         |
|------------------------------------------|
| Information Backlight Hot Key Peripheral |
| Level Range                              |
| Minimum: 0 0 Maximum: 10 30 Get Set      |
| Current Level                            |
| Level: 5 V Get Set                       |
| Brightness                               |
| Level: 0                                 |
|                                          |
| Reset Firmware Save Default Load Default |

## 4.4.3 Hot key

| 🖳 Smart Display SDK Sample – 🗆 🗡         |
|------------------------------------------|
| Information Backlight Hot Key Peripheral |
| Key States                               |
| 1: 0 2: 0 3: 0 4: 0 5: 0 Read Mode:      |
| 6: 0 7: 0 OCallback                      |
|                                          |
| LED Brightness                           |
| Brightness: 100 ∨ Get Set                |
|                                          |
| Reset Firmware Save Default Load Default |

In this page, you can monitor the press state of each hot key and set the LED brightness of the hot keys.

#### 4.4.4 Peripheral

In this page, you can control the status of peripheral devices.

• Speaker

Enable/disable speaker volume.

Reserve gear

Enable/disable auto switch of display. If enabled, the display will be switched to camera view if reverse gear detected and switched to LVDS view if reverse gear absent.

• USB

Enable/disable power of front-end USB port.

| •                           | Smart Display SDK Sample - |         |
|-----------------------------|----------------------------|---------|
| Information Backlight H     | Hot Key Peripheral         |         |
| Speaker                     |                            |         |
| Reverse Gear<br>Auto switch |                            |         |
| USB<br>Power                |                            |         |
|                             |                            |         |
| Reset Firmware              | Save Default Load          | Default |

## **4.5 GPS Demonstration**

The GPS demonstration application demonstrate the usage of MRM GPS API which is a lightweight interface between OS (Operating system) and GPS module allows user to easily get GPS information.

#### 4.5.1 Port selection

When first open GPS demonstration app, you will see a port selection windows as following.

Please select the GPS port path and press **Connect** button. The common path at Window is **COM3**.

| •                                | Connect                                | ×    |
|----------------------------------|----------------------------------------|------|
| Selec                            | ct Port:                               |      |
| CO<br>CO<br>CO<br>CO<br>CO<br>CO | M1<br>M2<br>M3<br>M4<br>M5<br>M6<br>M9 |      |
| co                               | M7                                     | ~    |
|                                  | Con                                    | nect |

#### 4.5.2 Information

In this page, the demo application shows the current GPS status.

- 1. GPS Status
- 2. Function demonstration selection
- 3. Satellite location Information

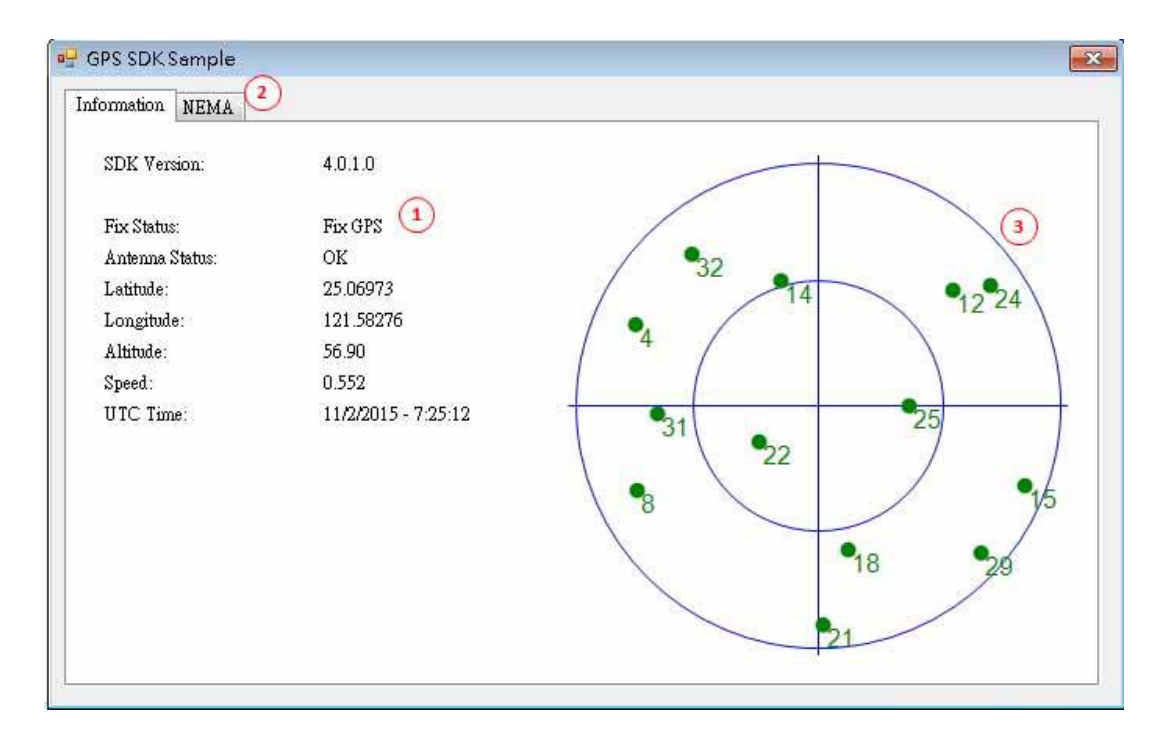

#### 4.5.3 NEMA

In this page, the demo application shows the incoming NMEA code. Check ' Save to file ' to logging the NMEA code to file.

| 10/11 0E04 10/21 N 10124 06/04 E 020E02 00 A A #00                     |   |
|------------------------------------------------------------------------|---|
| JLGTP270418011*M*17134.20074*E*017227300*V*428                         |   |
| FGSV,4,4,13,32,09,320,20*40                                            | = |
| FGSV,4,3,13,24,10,052,08,25,67,085,31,29,10,132,14,31,37,270,17*77     |   |
| FGSV,4,2,13,15,03,110,,18,49,171,19,21,02,181,,22,70,247,21*7D         |   |
| FGSV,4,1,13,04,03,295,,08,15,248,,12,33,046,37,14,48,341,37*7B         |   |
| FGSA,A,3,18,14,31,22,25,12,32,,,,,,2.49,1.35,2.10*02                   |   |
| PGGA,072523.00,2504.18671,N,12134.96624,E,1,07,1.35,62.4,M,17.1,M,,*6A |   |
| ¥PV TG,357.78,T,,M,1.013,N,1.876,K,A*38                                |   |
| PRMC,072523.00,A,2504.18671,N,12134.96624,E,1.013,357.78,110215,,,A*64 |   |
| FGLL,2504.18638,N,12134.96616,E,072522.00,A,A*65                       |   |
| FGSV,4,4,13,32,09,320,20*40                                            |   |
| FGSV,4,3,13,24,10,052,09,25,67,085,31,29,10,132,13,31,37,270,17*71     |   |
| FGSV,4,2,13,15,03,110,,18,49,171,19,21,02,181,,22,70,247,21*7D         |   |
| FGSV,4,1,13,04,03,295,,08,15,248,,12,33,046,37,14,48,341,37*7B         | - |
| 10/19/10/10/10/10/10/10/10/10/10/10/10/10/10/                          | * |

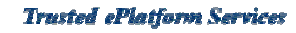

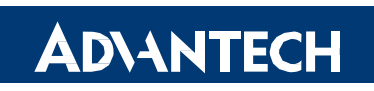

#### www.advantech.com

Please verify specifications before quoting. This guide is intended for reference purposes only.

All product specifications are subject to change without notice.

No part of this publication may be reproduced in any form or by any means, electronic, photocopying, recording or otherwise, without prior written permission of the publisher.

All brand and product names are trademarks or registered trademarks of their respective companies.

© Advantech Co., Ltd. 2010